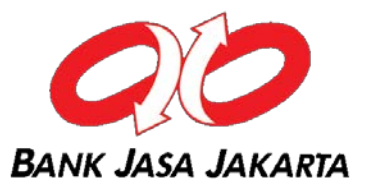

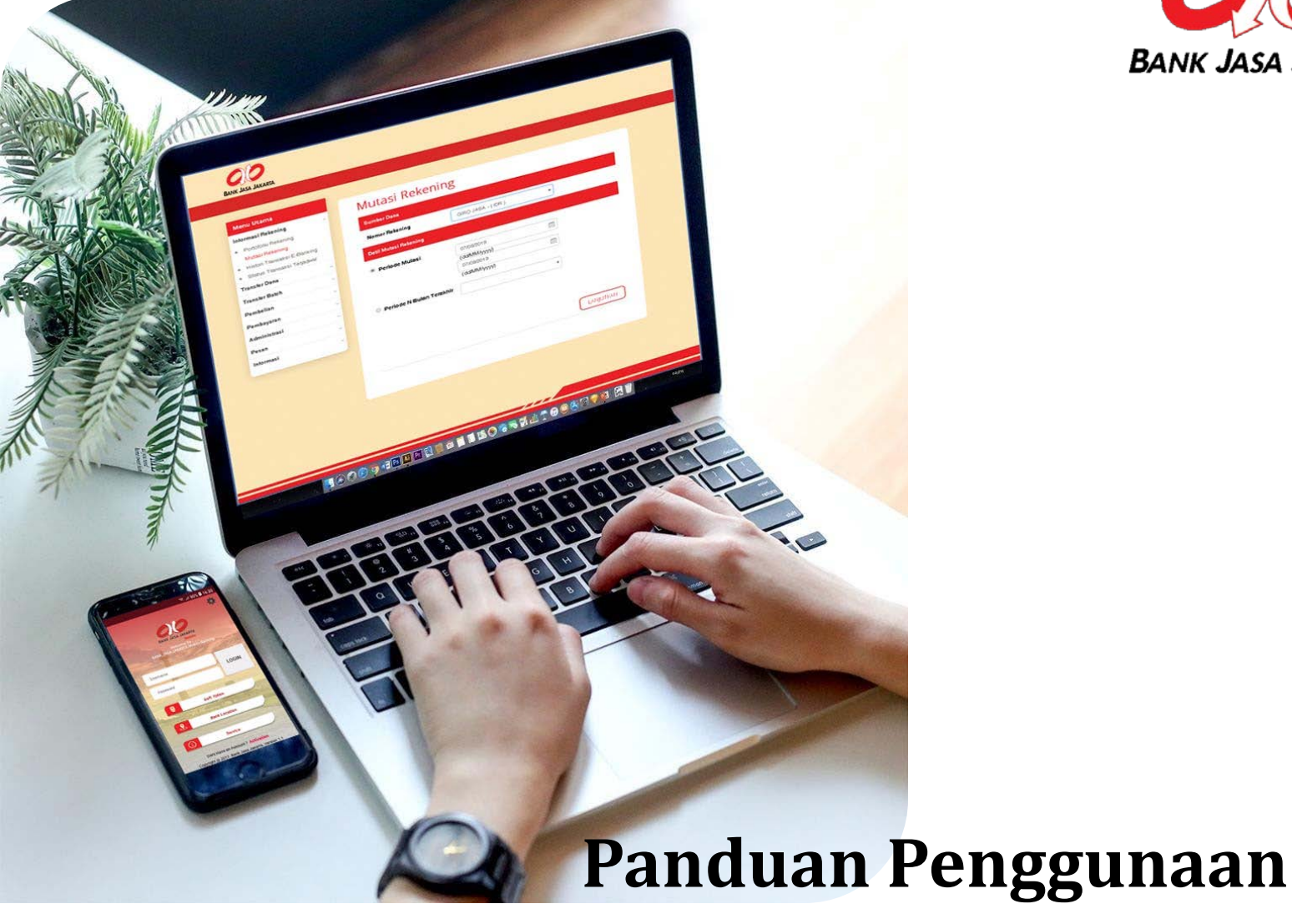

# BJJ Online

## **BJJ Online**

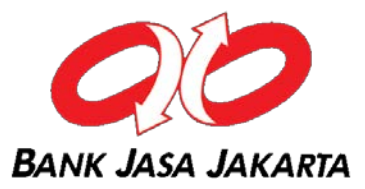

Aktivasi BJJ Online

Aktivasi BJJ Mobile

Melihat Mutasi Rekening

Melihat History Transaksi Ebanking

Mendaftarkan Nomor Rekening Tujuan – Pemindahbukuan

Mendaftarkan Nomor Rekening Tujuan - Transfer Ke Bank Lain/ Online

Mendaftarkan Nomor Rekening Tujuan - Transfer Ke Bank Lain (LLG/ RTGS)

Transfer Dana – Pemindahbukuan

Transfer Dana – ke Bank Lain (Online)

Transfer Dana – ke Bank Lain (LLG)

**Pembelian PLN Pre Paid** 

Pembelian Pulsa Isi Ulang

Pembayaran Telkom

**Pembayaran Internet** 

Pembayaran Handphone Pascabayar

Pembayaran TV Kabel

## Aktivasi BJJ Online

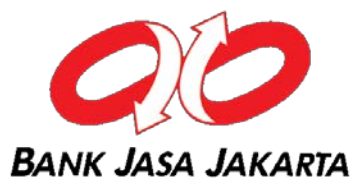

1

| ktivasi' |
|----------|
|          |

| BAN | ANK JASA JAKARTA<br>Online |   |  |
|-----|----------------------------|---|--|
|     |                            |   |  |
|     |                            |   |  |
|     | USER LOGIN                 |   |  |
|     | Username                   | R |  |
|     | Password                   | P |  |
|     | 95093                      |   |  |
|     | Po cantoba                 |   |  |
|     | Lupa/Reset Password        |   |  |
|     | LOGIN                      | ) |  |
|     | VeriSign<br>Secured        |   |  |
|     | Delum puny 2 User ID ?     |   |  |

# 2

Masukkan Nomor Rekening, Nomor Handphone dan Kode Keamanan. Klik "Lanjutkan"

| Aktivasi Internet Banking |
|---------------------------|
| Nomor Rekening:           |
| Nomor Rekening            |
| Nomor Handphone:          |
| Nomor Handphone           |
| (ex. 081234567890)        |
| Kode Keamanan:            |
| 79679                     |
| LANJUTKAN                 |

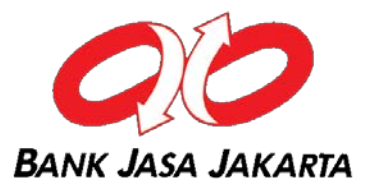

#### 3

#### Menyetujui Syarat & Ketentuan. Klik "Setuju"

#### K. KETENTUAN LAIN-LAIN

Apabila timbul perselisihan sehubungan dengan penafsiran dan pelaksanaan dari Syarat dan Ketentuan Internet Banking Bank Jasa Jakarta ini, Bank Jasa Jakarta dan Nasabah sepakat untuk menyelesaikan perselisihan dimaksud secara musyawarah untuk mencapai mufakat, Bank Jasa Jakarta dan Nasabah dengan ini sepakat untuk menyelesaikan perselisihan dimaksud melalui Pengadilan Negeri Jakarta Barat, dengan tidak mengurangi hak Bank Jasa Jakarta untuk mengajukan gugatan atau tuntutan melalui Pengadilan Negeri lainnya dalam wilayah Republik Indonesia.

Bank Jasa Jakarta setiap saat berhak mengubah, melengkapi atau mengganti Syarat dan Ketentuan Internet Banking Bank Jasa Jakarta dan ketentuan lain-lain berikut perubahannya di kemudian hari yang akan diberitahukan oleh Bank Jasa Jakarta kepada Nasabah dalam bentuk dan melalui sarana apapun.

#### PERINGATAN

Hati-hati terhadap penipuan. Pastikan Anda berhati-hati dan tidak tertipu oleh oknum-oknum yang mengatasnamakan Bank Jasa Jakarta dengan menjajikan Hadiah. Segala bentuk penipuan ataupun perbuatan lainnya yang dilakukan oleh pihak lain/ketiga yang dikaitkan dengan menu website BJJ Online ini berada di luar kewenangan Bank.

#### LAYANAN INFORMASI

- BJJ Call Center : 021 6920888
  - 021 6920999
- Alamat E-mail : customercare@bjj.co.id

Website : www.bjj.co.id

TIDAK SETUJU

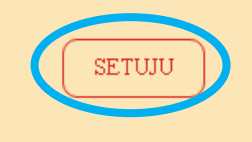

Copyright @ 2017 Bank Jasa Jakarta. All rights reserved | Bank Jasa Jakarta Call (021) 6902611

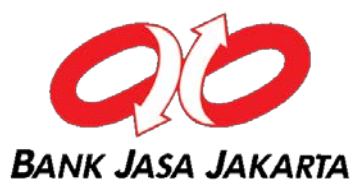

4

## Masukkan Kode Aktivasi (8 digit angka) yang dikirim ke Email Nasabah. Klik "Lanjutan"

Buat "Password" Nasabah (terdiri dari paling sedikit 8 kombinasi huruf dan angka) Klik "Lanjutan". Selesai.

5

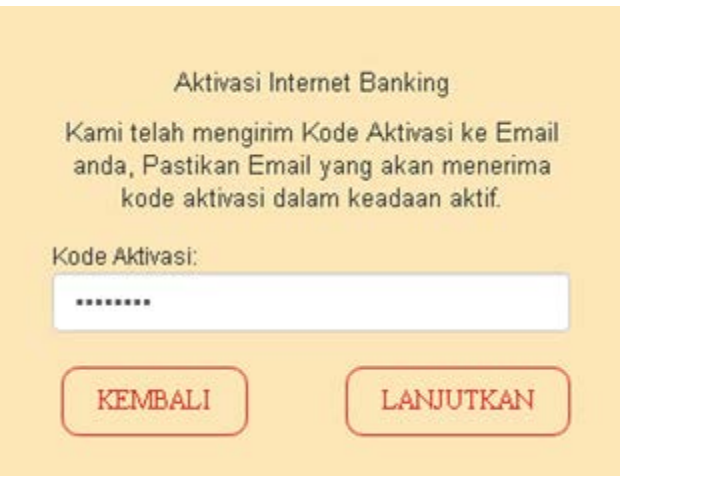

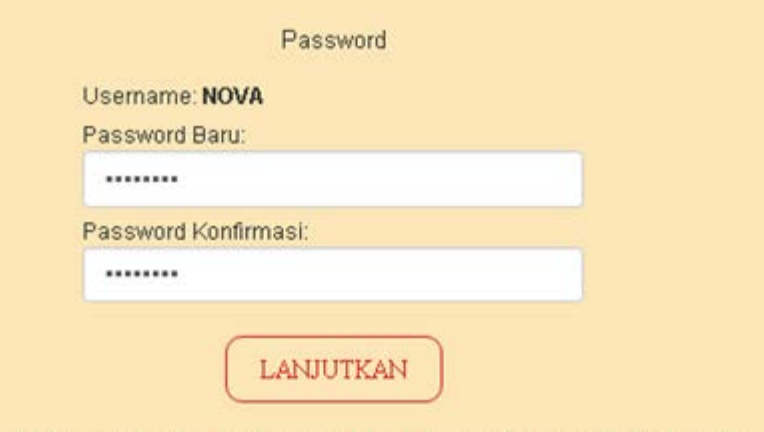

Password harus terdiri dari 8-12 karakter yang mengandung huruf dan angka

## Aktivasi BJJ Mobile

1

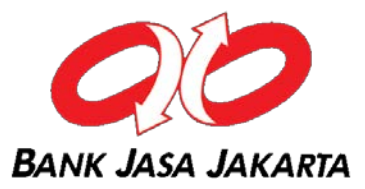

Buka aplikasi BJJ Mobile, setuju dengan Syarat dan Ketentuan BJJ Mobile. Geser tombol bulat "Yes" dan tap "Lanjut"

| ž.                                                                               | i 📢 🖀 🚺 📶 59% 🖬 10:15                                                                                                    | ∠ K 🕯 🕯 🖬 59% 🖬 10:15                                                                                                    |
|----------------------------------------------------------------------------------|----------------------------------------------------------------------------------------------------|----------------------------------------------------------------------------------------------------|
|                                                                                  | EULA                                                                                                    | EULA                                                                                                    |
| S<br>ISTILAH<br>1. Ban<br>Kan<br>Utar<br>Perr<br>yang<br>tidal<br>Jaka<br>2. Mob | yarat Dan Ketentuan<br>Bank Jasa Jakarta<br>k Jasa Jakarta yang meliputi<br>tor Pusat, Kantor Cabang<br>ma dan Kantor Cabang<br>bantu serta kantor lainnya<br>g merupakan bagian yang<br>k terpisahkan dari Bank Jasa<br>arta. | Jakarta.<br>6. Layanan aplikasi Mobile Banking<br>Bank Jasa Jakarta dapat diunduh<br>melalui mekanisme berikut:<br>• Layanan unduh yang<br>tersedia pada aplikasi mitra<br>Bank, antara lain layanan<br>aplikasi yang disediakan<br>produsen telepon selular<br>Google Play Store.<br>7. Telah membaca dan memahami<br>Syarat dan Ketentuan Mobile<br>Banking Bank Jasa Jakarta.<br>Setelah membaca dan<br>memahami Syarat dan<br>Ketentuan, saya menyetujui<br>syarat ketentuan ini. |
| Lanjut                                                                           |                                                                                                    | Lanjut                                                                                                    |

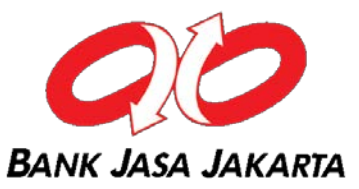

- ~ Masukkan username dan password Anda untuk mengaktifkan perangkat.
- ~ Tap tombol "Request Kode Aktivasi". Kode aktivasi akan dikirim ke email yang terdaftar. Tap tombol "Aktivasi Perangkat".

2

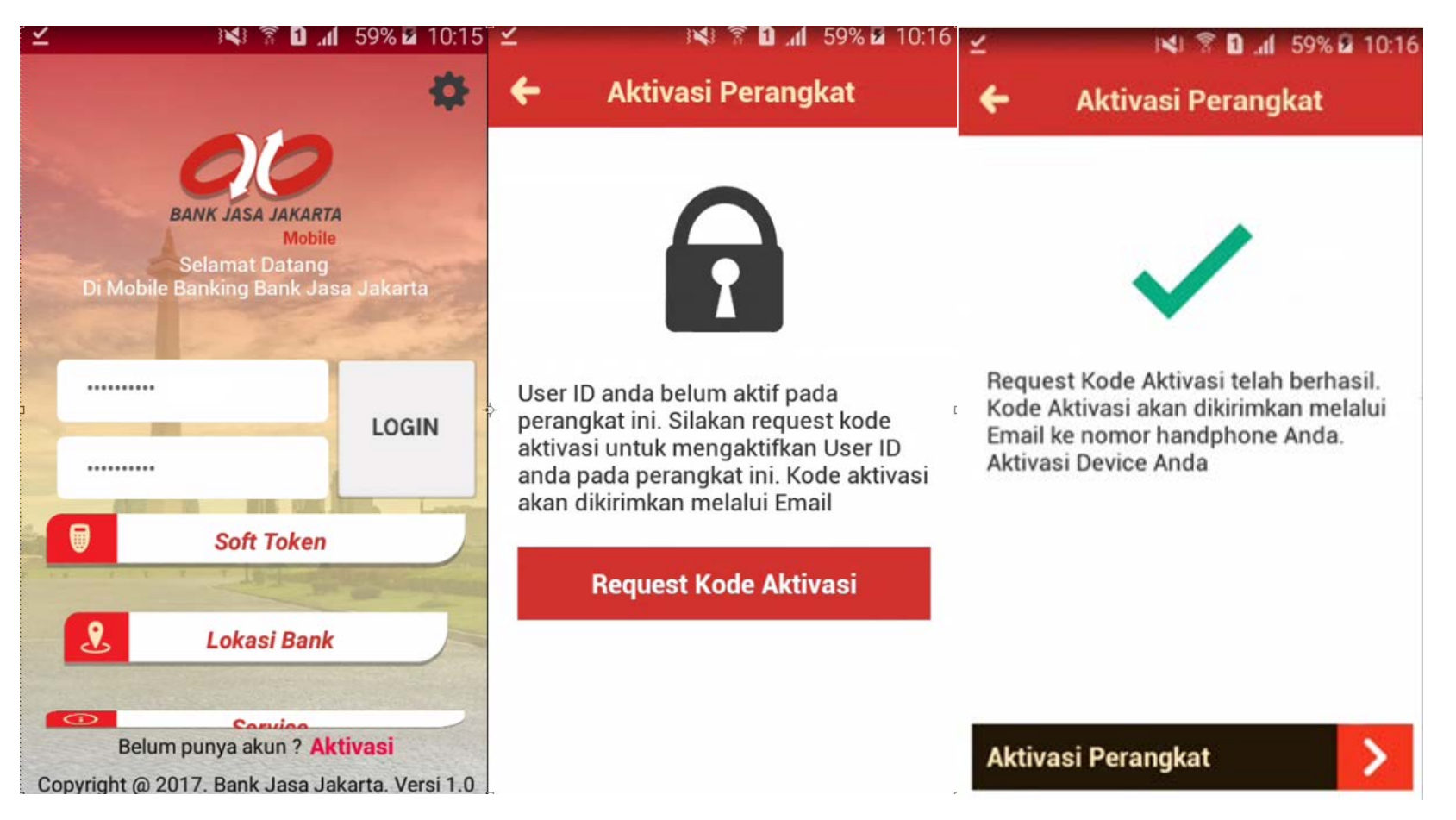

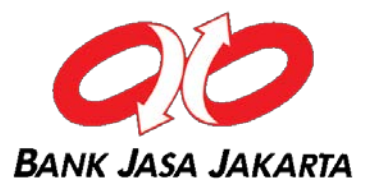

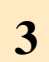

Masukkan user name dan kode aktivasi yang dikirim ke Email Anda. Tap "Kirim"

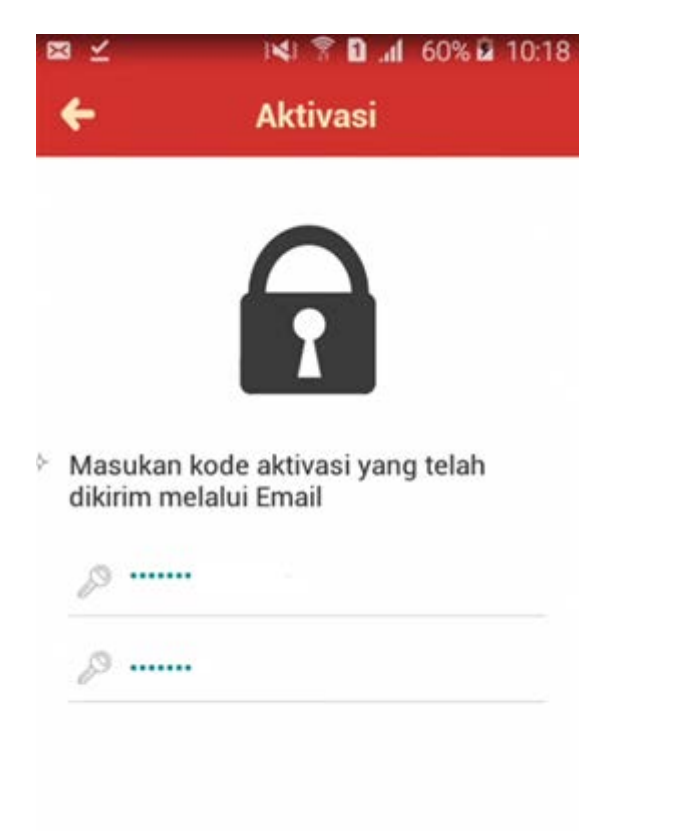

| Kirim | > |
|-------|---|
|       |   |

4 Buat Mobile PIN. Selesai.

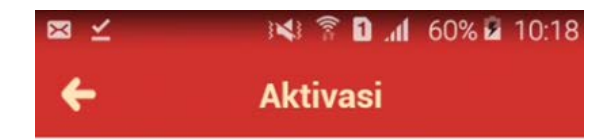

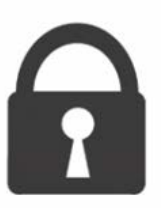

Mobile PIN terdiri dari 6 digit Angka dan digunakan untuk transaksi mobile banking

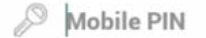

Konfirmasi Mobile PIN

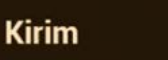

## Melihat Mutasi Rekening

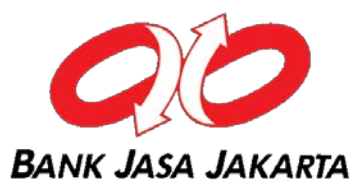

Pilih menu "Informasi Rekening" – "Mutasi Rekening"

1

| Menu Utama                              |   |
|-----------------------------------------|---|
| Informasi Rekening                      | ~ |
| <ul> <li>Portofolio Rekening</li> </ul> |   |
| <ul> <li>Mutasi Rekening</li> </ul>     |   |
| • Histori Transaksi E-Banking           |   |
| • Status Transaksi Terjadwal            |   |
| Transfer Dana                           | > |
| Transfer Batch                          | > |

2

Pilih rekening yang ingin dilihat mutasi, periode mutasi, kemudian klik "Lanjutkan"

| Nomor Rekening                      | 10 - GIRO JASA - ( IDR )  | ~       |  |
|-------------------------------------|---------------------------|---------|--|
| Detil Mutasi Rekening               |                           |         |  |
| atatan:                             |                           |         |  |
| llaksimal tanggal akhir adalah 31 l | hari setelah tanggal awal |         |  |
| Periode Mutasi                      | 01/05/2020                |         |  |
|                                     | (dd/MM/yyyy)              |         |  |
|                                     | 15/05/2020                | <b></b> |  |
|                                     | (dd/MM/yyyy)              |         |  |
|                                     |                           |         |  |
| 🖯 Periode N Bulan Terakhir          |                           | ~       |  |
|                                     |                           |         |  |
|                                     |                           |         |  |

# Melihat History Transaksi Ebanking

Untuk melihat transaksi yang dilakukan melalui E-Banking

2

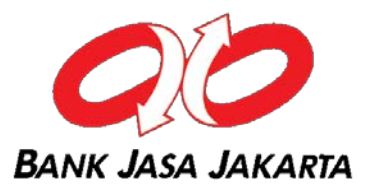

1

#### Pilih menu

"Informasi Rekening" – "History Transaksi E-Banking"

| Menu Utama                              |   |  |  |
|-----------------------------------------|---|--|--|
| Informasi Rekening                      | ~ |  |  |
| <ul> <li>Portofolio Rekening</li> </ul> |   |  |  |
| <ul> <li>Mutasi Rekening</li> </ul>     |   |  |  |
| Histori Transaksi E-Banking             |   |  |  |
| • Status Transaksi Terjadwal            |   |  |  |
| Transfer Dana                           | ~ |  |  |
| Transfer Batch                          | ~ |  |  |
| Pembelian                               | ~ |  |  |

Pilih rekening yang ingin dilihat history, periode dan tipe transaksi, kemudian klik "Lanjutkan"

| Nomor Rekening              | 10 - GIRO JASA - ( IDR )     | ~ |  |
|-----------------------------|------------------------------|---|--|
| Pata Histori                |                              |   |  |
| ilih periode transaksi      |                              |   |  |
| ) Hari ini                  |                              |   |  |
| Histori                     |                              |   |  |
| Dari Tanggal                | 09/06/2020                   |   |  |
|                             | (dd/MM/yyyy)                 |   |  |
| (e                          | 09/06/2020                   |   |  |
| ilih tipe transaksi         | (dd/MM/yyyy)                 |   |  |
| ) Semua Transaksi           |                              |   |  |
| ) Tipe Transaksi            | Trf ke Rekening Jasa Jakarta | ~ |  |
| Catatan: -Tanggal Awal maks | simal 1 bulan yang lalu      |   |  |

# Mendaftarkan Nomor Rekening Tujuan -Pemindahbukuan

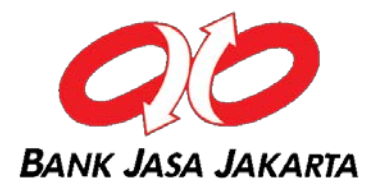

- ~ Pilih menu "Daftar Tujuan Transfer"
- ~ Pilih Tipe Transfer "Pemindahbukuan". Klik "Lanjutkan"

| Menu Utama                                                                                                    |               |                                  |
|----------------------------------------------------------------------------------------------------|---------------|----------------------------------|
| Informasi Rekening                                                                                                    | Daftar Tui    | uan Transfer                     |
| To a factor of the second second seco |               |                                  |
| Transfer Dana 🗸                                                                                                    | Tipe Transfer | Pemindah Bukuan                  |
| Daftar Tujuan Transfer                                                                                                    |               | Transfer ke Bank Lain (Online)   |
| <ul> <li>Transfer Pindah Buku</li> </ul>                                                                                                    |               | Transfer ke Bank Lain (LLG/RTGS) |
| Transfer ke Bank Lain (Online)                                                                                                    |               |                                  |
| Transfer ke Bank Lain (LLG/RTGS)                                                                                                    |               |                                  |
| Transfer Batch                                                                                                    |               |                                  |
| Pembelian >                                                                                                    |               |                                  |
| Pembayaran                                                                                                    |               |                                  |

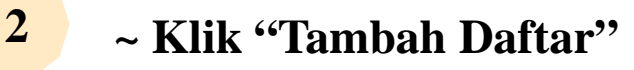

1

| Menu Utama                       |                                              |                                          |
|----------------------------------|----------------------------------------------|------------------------------------------|
| Informasi Rekening 🗸 🗸           | Daftar Tujuan Pemindah Buk                   | kuan                                     |
| Transfer Dana 🗸                  | Daftar Tujuan Transfer kosong. Klik tombol d | dibawah untuk menambahkan tujuan transfe |
| Daftar Tujuan Transfer           |                                              |                                          |
| Transfer Pindah Buku             | KEMPALL                                      |                                          |
| Transfer ke Bank Lain (Online)   | nemoser -                                    |                                          |
| Transfer ke Bank Lain (LLG/RTGS) |                                              |                                          |
| Fransfer Batch 🗸                 |                                              |                                          |

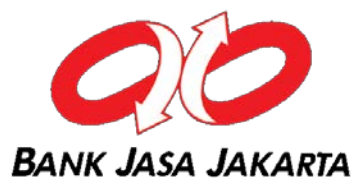

## 3

## Masukkan "Nomor Rekening Tujuan" dan Nama Alias. Klik "Lanjutkan"

| Rekening Tujuan             |                      |           |
|-----------------------------|----------------------|-----------|
| Nomor Rekening Tujuan       |                      |           |
| Alias*                      |                      |           |
| *Alias dapat diisi sesuai d | ngan rekening tujuan |           |
| KEMBALI                     |                      | LANJUTKAN |

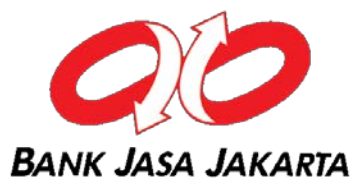

## 4

## Pada layar konfirmasi, masukkan angka challenge code ke soft token.

| ekening Tujuan                       |    |   |  |   |  |
|--------------------------------------|----|---|--|---|--|
| lomor Rekening Tujuan                | 20 |   |  |   |  |
| Nama Rekening Tujuan                 | ZA | в |  |   |  |
| Alias                                |    |   |  |   |  |
|                                      |    |   |  |   |  |
| ita Token                            |    |   |  |   |  |
| sukan 8 angka ini pada token 0102 16 | 37 |   |  | _ |  |
| asukan respon token number           |    |   |  |   |  |

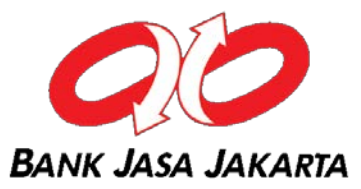

Buka aplikasi BJJ Mobile, tap "Soft Token". Masukkkan mobile pin dan angka challenge code. Tap "Generate Token". Masukkan nomor response token pada BJJ Online.

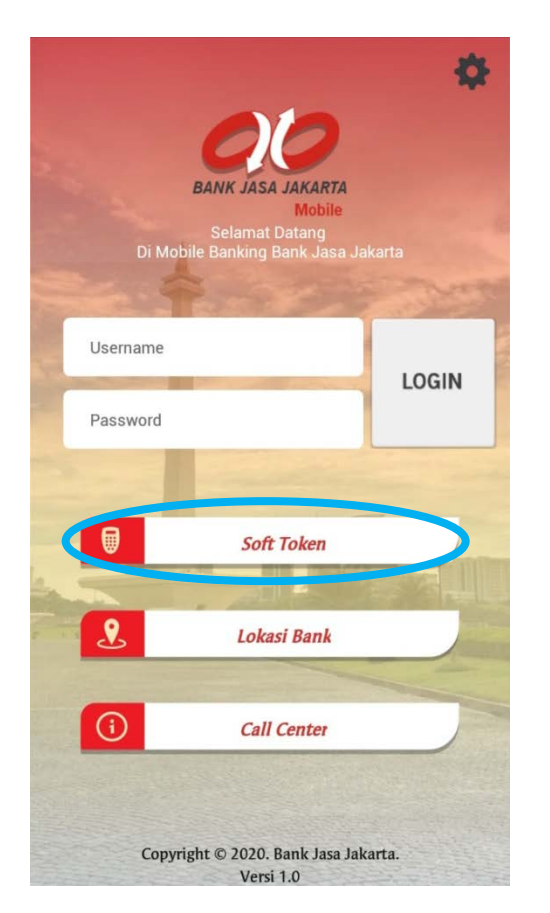

| Masukkan Mobile PIN dan<br>mendapatkan N | Kode Challenge untuk<br>Iomor Token |
|------------------------------------------|-------------------------------------|
|                                          | <i>D</i>                            |
| 66021687                                 | P                                   |

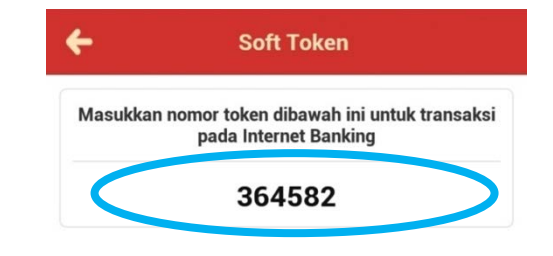

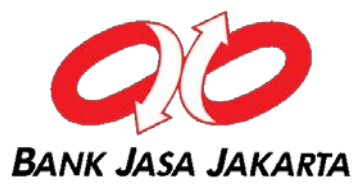

## 6

## Masukkan nomor response token pada BJJ Online. Klik "Lanjutkan". Selesai

## Konfirmasi Tambah Daftar Tujuan Transfer: Pemindah Bukuan

| Rekening Tujuan                                                      |     |   |           |
|----------------------------------------------------------------------|-----|---|-----------|
| Nomor Rekening Tujuan                                                | 20  |   |           |
| Nama Rekening Tujuan                                                 | ZA  | В |           |
| Alias                                                                | -   |   |           |
| Data Token                                                           |     |   |           |
| Masukan 8 angka ini pada token 0102 1<br>Masukan respon token number | 687 |   |           |
| KEMBALI                                                              |     |   | LANJUTKAN |

# Mendaftarkan Nomor Rekening Tujuan -Transfer Ke Bank Lain/ Online

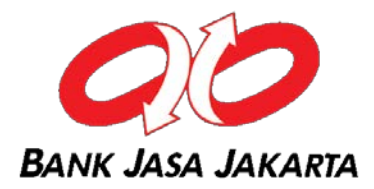

- 1
- ~ Pilih menu "Daftar Tujuan Transfer"
- ~ Pilih Tipe Transfer "Transfer ke Bank Lain (Online)" kemudian klik "Lanjutkan"

| Menu Utama                               |   |                                  |
|------------------------------------------|---|----------------------------------|
| Informasi Rekening                       | ~ | Daftar Tujuan Transfer           |
| Transfer Dana                            | ~ | Tipe Transfer Domindah Rukuan    |
| Daftar Tujuan Transfer                   |   | Iransfer ke Bank Lain (Online)   |
| <ul> <li>Transfer Pindah Buku</li> </ul> |   | Transfer ke Bank Lain (LLG/RTGS) |
| Transfer ke Bank Lain (Online)           |   |                                  |
| Transfer ke Bank Lain (LLG/RTGS)         | ) |                                  |
| Transfer Batch                           | ~ | LANJUTKAN                        |
| Pembelian                                | ~ |                                  |
| Pembayaran                               | ~ |                                  |

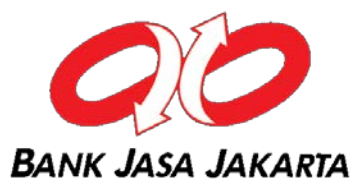

#### Klik tombol "Tambah Daftar"

| Daftar Tujuan Transfer Online ke Bank Lain<br>Daftar Tujuan Transfer kosong. Klik tombol dibawah untuk menambahkan tujuan transfer. |               |
|----------------------------------------------------------------------------------------------------|---------------|
| KEMBALI                                                                                                    | TAMBAH DAFTAR |

3

## Pilih "Nama Bank Tujuan"

#### Tambah Daftar Tujuan Transfer: Bank Lain (Online)

| Rekening Tujuan       |                                                                               |                 |     |
|-----------------------|-------------------------------------------------------------------------------|-----------------|-----|
| Nama Bank Tujuan      | [Pilih Bank Tujuan]                                                           | •               |     |
| Nomor Rekening Tujuan | BANK SAMPOERNA<br>BANK SBI                                                    | •               |     |
| Kirim Notifikasi      | BANK SYARIAH BUKOPIN<br>BANK VICTORIA<br>BANK WOORI SAUDARA<br>BBA            |                 |     |
| Email Destination     | BCA<br>BNP PARIBAS                                                            |                 |     |
| Mias*                 | BPD SUMSEL BABEL<br>BRI                                                       |                 |     |
| KEMBALI               | BSM<br>BTN<br>BUKOPIN<br>CTBC INDONESIA<br>DBS<br>MAYBANK SYARIAH<br>MNC BANK | rekening tujuan | KAN |
|                       | SYARIAH BRI                                                                   | ¥               |     |

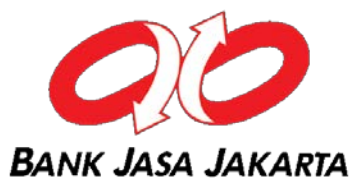

4

Lengkapi "Nomor Rekening Tujuan". Pilih opsi pengiriman notifikasi transaksi dan email. Klik tombol "Lanjutkan"

| Rekening Tujuan       |                |   |  |
|-----------------------|----------------|---|--|
| Nama Bank Tujuan      | BCA            | • |  |
| Nomor Rekening Tujuan | 00520000001501 |   |  |
| Kirim Notifikasi      | ⊚үа            |   |  |
|                       | Tidak          |   |  |
| Email Destination     |                |   |  |
| Alias'                |                |   |  |

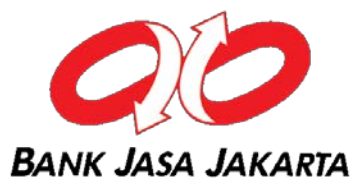

## 5

## Pada layar konfirmasi, masukkan angka challenge code ke soft token.

## Konfirmasi Tambah Daftar Tujuan Transfer: Bank Lain (Online)

|                                          |                | <br>      |
|------------------------------------------|----------------|-----------|
| Rekening Tujuan                          |                |           |
| Nama Bank Tujuan                         | BCA            |           |
| Nomor Rekening Tujuan                    | 00520000001501 |           |
| Nama Pemilik Rekening Tujuan             | Semoga Bisa    |           |
| Alias*                                   |                |           |
| Data Token                               |                |           |
| Masukan 8 angka ini pada token 2900 1501 |                |           |
| Masukan respon token number              |                |           |
|                                          |                |           |
| KEMBALI                                  |                | LANJUTKAN |

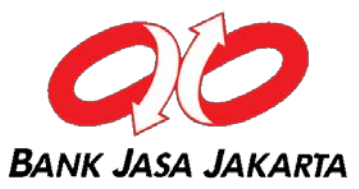

Buka aplikasi BJJ Mobile, tap "Soft Token". Masukkan mobile pin dan angka challenge code. Tap "Generate Token". Masukkan nomor response token pada BJJ Online.

|                                                             | \$             | ← Soft 7                              | Foken                                 | ÷            | Soft Token                                                     |
|-------------------------------------------------------------|----------------|---------------------------------------|---------------------------------------|--------------|----------------------------------------------------------------|
| BANK JASA JAKARTA                                           |                | Masukkan Mobile PIN da<br>mendapatkan | n Kode Challenge untuk<br>Nomor Token | Masukkan non | nor token dibawah ini untuk transaksi<br>pada Internet Banking |
| Mobile<br>Selamat Datang<br>Di Mobile Banking Bank Jasa Jak | tarta          |                                       | 29                                    |              | 638329                                                         |
|                                                             | and the second | 29001501                              | 69                                    |              |                                                                |
| Username                                                    | LOGIN          | GENERAT                               |                                       |              |                                                                |
| Password                                                    |                |                                       |                                       |              |                                                                |
| March Constants                                             |                |                                       |                                       |              |                                                                |
| Soft Token                                                  |                |                                       |                                       |              |                                                                |
| Q Jokasi Pank                                               |                |                                       |                                       |              |                                                                |
| LOKASI DAIIK                                                |                |                                       |                                       |              |                                                                |
| Call Center                                                 |                |                                       |                                       |              |                                                                |
|                                                             |                |                                       |                                       |              |                                                                |
| Copyright © 2020. Bank Jasa Jaka<br>Versi 1.0               | urta.          |                                       |                                       |              |                                                                |

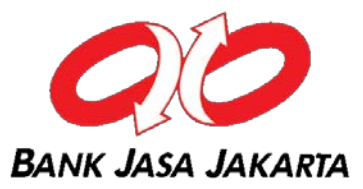

## Masukkan angka respon token pada BJJ Online. Klik "Lanjutkan". Selesai.

7

#### Konfirmasi Tambah Daftar Tujuan Transfer: Bank Lain (Online)

| Rekening Tujuan                                                         |                |           |
|-------------------------------------------------------------------------|----------------|-----------|
| Nama Bank Tujuan                                                        | BCA            |           |
| Nomor Rekening Tujuan                                                   | 00520000001501 |           |
| Nama Pemilik Rekening Tujuan                                            | Semoga Bisa    |           |
| Alias*                                                                  |                |           |
| Data Token                                                              |                |           |
| lasukan 8 angka ini pada token 2900 1501<br>lasukan respon token number |                |           |
| KEMBALI                                                                 |                | LANJUTKAN |

# Mendaftarkan Nomor Rekening Tujuan -Transfer Ke Bank Lain (LLG/RTGS)

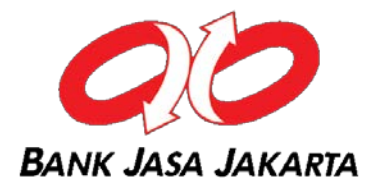

~ Pilih menu "Daftar Tujuan Transfer"

1

~ Pilih Tipe Transfer "Transfer ke Bank Lain (LLG/RTGS)" Klik "Lanjutkan"

| Menu Utama                       |   |               |       |
|----------------------------------|---|---------------|-------|
| Informasi Rekening               | v | Daftar Tujuan | Trans |
| Transfer Dana                    | ~ | Tipe Transfer | 6     |
| Daftar Tujuan Transfer           |   |               | 0     |
| Transfer Pindah Buku             |   |               | Tra   |
| Transfer ke Bank Lain (Online)   |   |               |       |
| Transfer ke Bank Lain (LLG/RTGS) |   |               |       |
| Transfer Batch                   | ~ |               |       |
| Pembelian                        | ~ |               |       |
| Pembayaran                       | J |               |       |

| 2 | Klik tombol "Tambah Daftar"                                                           |
|---|---------------------------------------------------------------------------------------|
|   | Daftar Tuiuan Transfer LLC/DTCS                                                       |
|   | Daltar Tujuan Transfer LLG/RTGS                                                       |
|   | Daftar Tujuan Transfer kosong. Klik tombol dibawah untuk menambahkan tujuan transfer. |
|   | KEMBALI TAMBAH DAFTAR                                                                 |

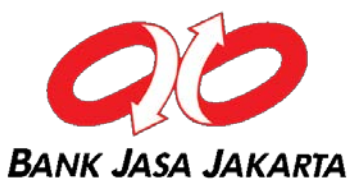

## Lengkapi data yang diminta. Pilih opsi pengirimkan notifikasi transaksi dan alamat email. Klik tombol "Lanjutkan"

| enu Utama                        |                              |                     |       |
|----------------------------------|------------------------------|---------------------|-------|
| asi Rekening 🗸 🗸                 | Tambah Daftar T              | ujuan Transfer: Ban | ik La |
| nsfer Dana 🗸 🗸                   | Rekening Tujuan              |                     |       |
| Daftar Tujuan Transfer           |                              |                     |       |
| Transfer Pindah Buku             | Tipe Nasabah                 | Perorangan          | ٣     |
| Transfer ke Bank Lain (Online)   | Nama Bank                    | BCA                 |       |
| Transfer ke Bank Lain (LLG/RTGS) |                              |                     |       |
| nsfer Batch 🗸 🗸                  | Kota                         | BOGOR               | ٣     |
| belian v                         | Kewarganegaraan              | ⊛Ya©Tidak           |       |
| nbayaran v                       | WNI                          | ●Ya●Tidak           |       |
| ninistrasi v                     | Nomor Rekening Tujuan        | 0052000001501       |       |
| i ~                              | Nama Pemilik Rekening Tujuan | SEMOGA BISA         |       |
| asi v                            | Alamat Penerima              | SENTUL              |       |
|                                  | Kirim Notifikasi             | ⊙Ya                 |       |
|                                  |                              | ●Tidak              |       |
|                                  | Email Tujuan                 |                     |       |
|                                  | Alias*                       |                     |       |
|                                  |                              |                     |       |

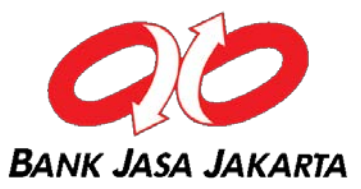

#### Pada layar konfirmasi, masukkan angka challenge code ke soft token.

#### Konfirmasi Tambah Daftar Tujuan Transfer: Bank Lain (LLG/RTGS)

4

| Rekening Tujuan                          |                                                                                               |
|------------------------------------------|-----------------------------------------------------------------------------------------------|
| Tipe Nasabah                             | Perorangan                                                                                    |
| Nama Bank Tujuan                         | BCA                                                                                           |
| Kota                                     | BOGOR                                                                                         |
| Kewarganegaraan                          | Ya                                                                                            |
| WNI                                      | Ya                                                                                            |
| Nomor Rekening Tujuan                    | 0052000001501                                                                                 |
| Nama Pemilik Rekening Tujuan             | SEMOGA BISA                                                                                   |
| Kirim Notifikasi                         | Tidak                                                                                         |
| Pesan                                    |                                                                                               |
| Alias                                    | -                                                                                             |
| Data Token                               |                                                                                               |
| Masukan 8 angka ini pada toker 3500 1501 |                                                                                               |
| Masukan respon token number              | 'ikan anda memasukkan data yang benar. Pihak Bank tidak bertanggung jawab atas kesalahan data |
| KEMBALI                                  | LANJUTKAN                                                                                     |

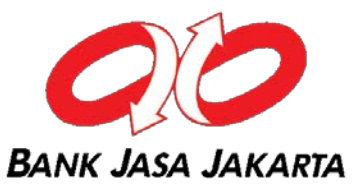

#### Buka aplikasi BJJ Mobile, tap "Soft Token".

Masukkan mobile pin dan angka challenge code. Tap "Generate Token". Masukkan nomor response token pada BJJ Online.

|          |                                                        | \$       | ← Soft Te                                | oken                               | ÷          | Soft Token                                                   |      |
|----------|--------------------------------------------------------|----------|------------------------------------------|------------------------------------|------------|--------------------------------------------------------------|------|
|          | <b>DO</b><br>BANK JASA JAKARTA                         |          | Masukkan Mobile PIN dan<br>mendapatkan N | Kode Challenge untuk<br>omor Token | Masukkan n | omor token dibawah ini untuk transa<br>pada Internet Banking | aksi |
| Di Mot   | Mobile<br>Selamat Datang<br>bile Banking Bank Jasa Jal | karta    |                                          | D                                  |            | 415033                                                       | >    |
| Sec. 1   | An 34                                                  | - Martin | 35001501                                 | P                                  |            |                                                              |      |
| Username |                                                        | LOCIN    | GENERATE                                 | TOKEN                              |            |                                                              |      |
| Password |                                                        | LUGIN    | GENERATE                                 | TOKEN                              |            |                                                              |      |
| See.     |                                                        | -        |                                          |                                    |            |                                                              |      |
|          | Soft Token                                             |          |                                          |                                    |            |                                                              |      |
|          |                                                        |          |                                          |                                    |            |                                                              |      |
| 2        | Lokasi Bank                                            |          |                                          |                                    |            |                                                              |      |
| ()       | Call Center                                            |          |                                          |                                    |            |                                                              |      |
|          |                                                        |          |                                          |                                    |            |                                                              |      |
| Copyri   | ight © 2020. Bank Jasa Jaka<br>Versi 1.0               | arta.    |                                          |                                    |            |                                                              |      |

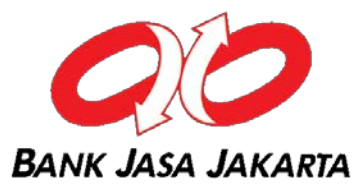

## Masukkan angka respon token pada BJJ Online. Klik "Lanjutkan". Selesai.

6

#### Konfirmasi Tambah Daftar Tujuan Transfer: Bank Lain (LLG/RTGS)

| Rekening Tujuan                                                         |                                                                                                |
|-------------------------------------------------------------------------|------------------------------------------------------------------------------------------------|
| Tipe Nasabah                                                            | Perorangan                                                                                     |
| Nama Bank Tujuan                                                        | BCA                                                                                            |
| Kota                                                                    | BOGOR                                                                                          |
| Kewarganegaraan                                                         | Ya                                                                                             |
| WNI                                                                     | Ya                                                                                             |
| Nomor Rekening Tujuan                                                   | 0052000001501                                                                                  |
| Nama Pemilik Rekening Tujuan                                            | SEMOGA BISA                                                                                    |
| Kirim Notifikasi                                                        | Tidak                                                                                          |
| Pesan                                                                   |                                                                                                |
| Alias                                                                   |                                                                                                |
| Data Token                                                              |                                                                                                |
| Masukan 8 angka ini pada token 3500 1501<br>Masukan respon token number | stikan anda memasukkan data yang benar. Dibak Bank tidak bertanggung jawah atas kesalahan data |
| KEMBALI                                                                 | sunen enne momesunnen vere yeng boner, rinen benn voen bortenggung jeweb eres nosenenen vere.  |

## Transfer Dana – Pemindahbukuan

1

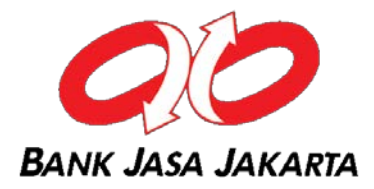

Pilih menu "Transfer Dana" - "Transfer Pindah buku".Pilih rekening sumber dana dan lengkapi data yang diminta sertaTipe Transfer. Kemudian klik tombol "Lanjutkan"

| Informasi Rekening 🗸 🗸                                              | Transfer Ke Rekening   | Bank Jasa Jakarta                                  |         |           |
|---------------------------------------------------------------------|------------------------|----------------------------------------------------|---------|-----------|
| Transfer Dana 🔍                                                     | Sumber Dana            |                                                    |         |           |
| Daftar Tuiuan Transfer                                              |                        | Ē.                                                 |         |           |
| Transfer Pindah Buku                                                | Nomor Rekening         | 20 - TABUNGAN SEJAHTERA - ( IDR )                  | *       |           |
| Transfer ke Bank Lain (Online)     Transfer ke Bank Lain (LLG/RTGS) | Data Transfer          |                                                    |         |           |
| Transfer Batch 🗸                                                    | 🖲 Dari Daftar Transfer | 20 - ZA B                                          | ×       |           |
| Pembelian 🗸                                                         |                        |                                                    |         |           |
| Pembayaran 😞                                                        | Ke Rekening Sendiri    |                                                    | *       |           |
| Administrasi 🐰                                                      | Nominal (IDR)          | 250000                                             |         |           |
| Pesan                                                               |                        | 250,000.00                                         |         |           |
| Informasi                                                           |                        | (Min: 10.000,00 - Max: 100.000.000,00 / transaksi) |         |           |
|                                                                     | Tujuan                 | Biaya Pribadi                                      | •       |           |
|                                                                     | Berita                 | MATERI TRAINING                                    |         |           |
|                                                                     | Tipe Transfer          |                                                    |         |           |
|                                                                     | ® Transfer Sekarang    |                                                    |         |           |
|                                                                     | Transfer pada Tanggal  | 01/02/2020                                         | <b></b> |           |
|                                                                     |                        | (dd/MM/yyyy)                                       |         |           |
|                                                                     | 🔍 Transfer Berkala     |                                                    |         |           |
|                                                                     |                        |                                                    |         | LANJUTKAN |

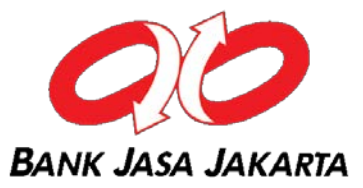

#### 2

## Pada layar konfirmasi, masukkan angka challenge code ke soft token.

| Konfirmasi Transfer Pindah Buku          |                               |  |
|------------------------------------------|-------------------------------|--|
| Sumber Dana                              |                               |  |
| Nomor Rekening                           | 20                            |  |
| Data Transfer                            |                               |  |
| Nomor Rekening Tujuan                    | 20                            |  |
| Nama Pemilik Rekening Tujuan             | ZA B                          |  |
| Nominal (IDR)                            | 250.000,00                    |  |
| Transfer Purpose                         | Biaya Pribadi                 |  |
| Berita                                   | OB 2000021687 MATERI TRAINING |  |
| Jenis Transfer                           | Transfer Sekarang             |  |
| Data Token                               |                               |  |
| Masukan 8 angka ini pada token 1002 1687 |                               |  |
| Masukan respon token number              |                               |  |
| KEMBALI                                  | LANJUTKAN                     |  |

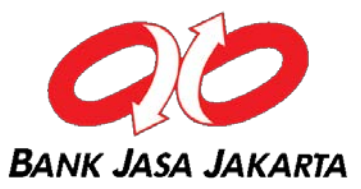

Buka aplikasi BJJ Mobile, tap "Soft Token".

Masukkkan mobile pin dan angka challenge code. Tap "Generate Token". Masukkan nomor response token pada BJJ Online.

|                                     | \$                                             | ← Soft Tol                                  | ken                               | ← Soft Token                                                              |
|-------------------------------------|------------------------------------------------|---------------------------------------------|-----------------------------------|---------------------------------------------------------------------------|
| BANK JASA JA                        | AKARTA                                         | Masukkan Mobile PIN dan k<br>mendapatkan No | Kode Challenge untuk<br>mor Token | Masukkan nomor token dibawah ini untuk transaksi<br>pada Internet Banking |
| Selamat Da<br>Di Mobile Banking Bar | <mark>Mobile</mark><br>tang<br>nk Jasa Jakarta |                                             | R                                 | 715522                                                                    |
| -                                   | and the second                                 | 10021687                                    | D                                 |                                                                           |
| Username                            | LOCIN                                          | GENERATE I                                  | TOKEN                             |                                                                           |
| Password                            | LOUIN                                          | SENERATE                                    | ICKEN                             |                                                                           |
| and the second                      | Comment and                                    |                                             |                                   |                                                                           |
| Soft To                             | oken                                           |                                             |                                   |                                                                           |
| and the second second               |                                                |                                             |                                   |                                                                           |
| Lokasi                              | Bank                                           |                                             |                                   |                                                                           |
| (i) Call Ce                         | enter                                          |                                             |                                   |                                                                           |
|                                     |                                                |                                             |                                   |                                                                           |
| Copyright © 2020. Bar<br>Versi 1.0  | nk Jasa Jakarta.<br>D                          |                                             |                                   |                                                                           |

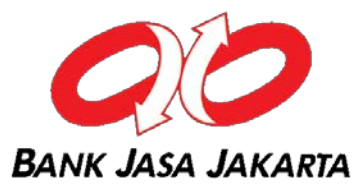

## Masukkan angka respon token pada BJJ Online. Klik "Lanjutkan".

| Konfirmasi Transfer Pindah Buku          |                               |  |  |
|------------------------------------------|-------------------------------|--|--|
| Sumber Dana                              |                               |  |  |
| Nomor Rekening                           | 20                            |  |  |
| Data Transfer                            |                               |  |  |
| Nomor Rekening Tujuan                    | 20                            |  |  |
| Nama Pemilik Rekening Tujuan             | ZA B                          |  |  |
| Nominal (IDR)                            | 250.000,00                    |  |  |
| Transfer Purpose                         | Biaya Pribadi                 |  |  |
| Berita                                   | OB 2000021687 MATERI TRAINING |  |  |
| Jenis Transfer                           | Transfer Sekarang             |  |  |
| Data Token                               |                               |  |  |
| Masukan 8 angka ini pada token 1002 1687 |                               |  |  |
| Masukan respon token number              |                               |  |  |
| KEMBALI                                  | LANJUTKAN                     |  |  |

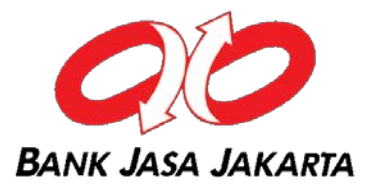

## Transfer Dana Pemindahbukan telah berhasil dilakukan. Klik tombol "Cetak" jika ingin mencetak bukti transaksi.

## Pemindah Bukuan

TRANSAKSI TELAH SELESAI DIPROSES BJJ002351573 No. Referensi Tanggal / Jam 31-Jan-2020 / 15:03:07 VMB 20 Sumber Dana Nama Pengirim NOVA **Rekening Tujuan** 20 ZA Penerima в Nominal (IDR) IDR 250.000,00 Biaya Pribadi Tujuan Deskripsi OB 2000021687 MATERI TRAINING **Tipe Transfer** Transfer Sekarang Status Sukses

Catat Nomor Referensi Sebagai Bukti Transaksi Anda

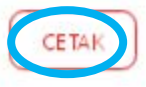

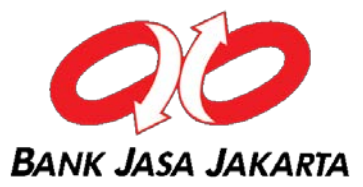

#### Notifikasi Email Transaksi Transfer Dana Pemindahbukuan

| $\bigcirc$     | Bukti T  | ransaksi Bank Jasa Jakarta Electronic Banking |
|----------------|----------|-----------------------------------------------|
| $\mathbb{V}_1$ | From : ( |                                               |
|                | то: (    | NOVA                                          |

Terima Kasih Anda telah menggunakan fasilitas Internet Banking Bank Jasa Jakarta. Berikut ini adalah informasi transaksi yang telah Anda lakukan di Internet Banking Bank Jasa Jakarta:

| Jenis Transaksi | : Transfer ke Rekening Bank Jasa Jakarta |  |
|-----------------|------------------------------------------|--|
| Tanggal - Jam   | : 31-Jan-2020 15:03 WIB                  |  |
| Nomor Referensi | : BJJ002351573                           |  |
| Sumber Dana     | - Ananananana                            |  |
| Nama Pengirim   | :NOVA                                    |  |
| Rekening Tujuan | :20                                      |  |
| Penerima        | :ZA B                                    |  |
| Jumlah          | :Rp. 250.000,00                          |  |
| Biaya           | :Rp. 0,00                                |  |
| Keterangan      | : OB 2000021687 MATERI TRAINING          |  |
| Jenis Transfer  | : Transfer Sekarang                      |  |
| Status          | : Berhasil                               |  |

Semoga informasi ini bermanfaat bagi anda Jika transaksi tidak dikenal hubungi Call Center 021-6920888 dan 021-6920999 Terima kasih.

Hormat Kami,

6

Bank Jasa Jakarta

## Transfer Dana ke Bank Lain (Online)

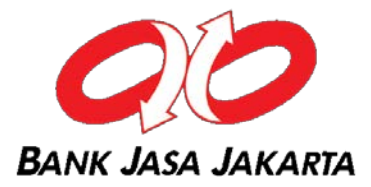

1 Pilih menu "Transfer Dana" - "Transfer ke Bank Lain (Online)". Pilih rekening sumber dana dan lengkapi data yang diminta serta Tipe Transfer. Kemudian klik tombol "Lanjutkan"

| Menu Utama                                                               |                         |                                                             |
|--------------------------------------------------------------------------|-------------------------|-------------------------------------------------------------|
| nformasi Rekening 🗸 🗸                                                    | Transfer ke Bank Lain   |                                                             |
| ransfer Dana 🔍                                                           | Sumber Dana             |                                                             |
| <ul> <li>Daftar Tujuan Transfer</li> <li>Transfer Pindah Buku</li> </ul> | Nomor Rekening          | 10 - GIRO PRK - ( IDR ) ~                                   |
| Transfer ke Bank Lain (Online)<br>Transfer ke Bank Lain (LLG/RTGS)       | Data Transfer           |                                                             |
| ansfer Batch ~                                                           | Rekening Tujuan         | TEST RINTIS - 12 - BANK SUMSELBABEL (120) RINTIS USR ACCTES |
| mbelian 🤟                                                                | Bank Tujuan             | BPD SUMSEL BABEL                                            |
| mbayaran v                                                               | Nominal (IDR)           | 921000                                                      |
| san 🗸                                                                    |                         | (Min: 10.000 - Max: 25.000.000 / transaksi)                 |
| ormasi v                                                                 | No. Referensi           | 12                                                          |
|                                                                          | Tujuan                  | Lain-Lain 🗸                                                 |
|                                                                          | Tipe Transfer           |                                                             |
|                                                                          | Transfer Sekarang       |                                                             |
|                                                                          | 🔿 Transfer pada Tanggal | 19/09/2019                                                  |
|                                                                          | O Transfer Berkala      | (dammyyyy)                                                  |

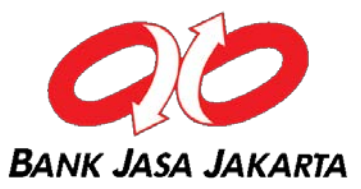

## **2** Pada layar konfirmasi, masukkan angka challenge code ke soft token.

## Konfirmasi Transfer ke Bank Lain

| Sumber Dana                                |                                          |
|--------------------------------------------|------------------------------------------|
| Nomor Rekening                             | 10                                       |
| Data Transfer                              |                                          |
| Nomor Rekening Tujuan                      | 12                                       |
| Nama Pemilik Rekening Tujuan               | BANK SUMSELBABEL (120) RINTIS USR ACCTES |
| Bank Tujuan                                | BPD SUMSEL BABEL                         |
| Nominal                                    | Rp. 921,000.00                           |
| No. Referensi                              | 12                                       |
| Tujuan                                     | Lain-Lain                                |
| Biaya Admin                                | Rp. 6,500.00                             |
| Jenis Transfer                             | Transfer Sekarang                        |
| Data Token                                 |                                          |
| Masukkan 8 angka ini pada toke 1 7412 0007 |                                          |
| Masukan respon token number                |                                          |
| KEMBALI                                    | LANJUTKAN                                |

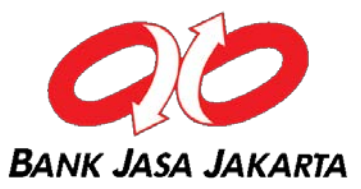

Buka aplikasi BJJ Mobile, tap "Soft Token". Masukkan mobile pin dan angka challenge code. Tap "Generate Token". Masukkan nomor response token pada BJJ Online.

| \$                                                                                                    | ← Sot                            | 't Token                                   | ÷                         | Soft Token                                           |
|----------------------------------------------------------------------------------------------------|----------------------------------|--------------------------------------------|---------------------------|------------------------------------------------------|
| BANK JASA JAKARTA                                                                                              | Masukkan Mobile PIN<br>mendapatk | dan Kode Challenge untuk<br>an Nomor Token | Masukkan nomor to<br>pada | oken dibawah ini untuk transaksi<br>Internet Banking |
| Mobile<br>Selamat Datang<br>Di Mobile Banking Bank Jasa Jakarta                                                |                                  | P                                          |                           | 561026                                               |
| The set and                                                                                                    | 74120007                         | P                                          |                           |                                                      |
| Username                                                                                                    |                                  |                                            |                           |                                                      |
| Password                                                                                                    | GENER                            | ATE TOKEN                                  |                           |                                                      |
| No. I wanted                                                                                                   |                                  |                                            |                           |                                                      |
| Soft Token                                                                                                    |                                  |                                            |                           |                                                      |
| the second second second second second second second second second second second second second second second s |                                  |                                            |                           |                                                      |
| Lokasi Bank                                                                                                    |                                  |                                            |                           |                                                      |
|                                                                                                    |                                  |                                            |                           |                                                      |
| Call Center                                                                                                    |                                  |                                            |                           |                                                      |
|                                                                                                    |                                  |                                            |                           |                                                      |
| Copyright © 2020. Bank Jasa Jakarta.<br>Versi 1.0                                                              | ı<br>۲                           |                                            | 2                         |                                                      |

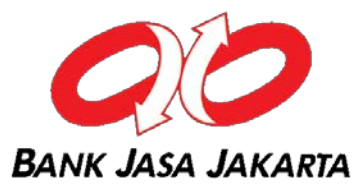

## Masukkan angka respon token pada BJJ Online. Klik "Lanjutkan".

#### Konfirmasi Transfer ke Bank Lain

4

| Sumber Dana                                                              |                                          |
|--------------------------------------------------------------------------|------------------------------------------|
| Nomor Rekening                                                           | 10                                       |
| Data Transfer                                                            |                                          |
| Nomor Rekening Tujuan                                                    | 12                                       |
| Nama Pemilik Rekening Tujuan                                             | BANK SUMSELBABEL (120) RINTIS USR ACCTES |
| Bank Tujuan                                                              | BPD SUMSEL BABEL                         |
| Nominal                                                                  | Rp. 921,000.00                           |
| No. Referensi                                                            | 12                                       |
| Tujuan                                                                   | Lain-Lain                                |
| Biaya Admin                                                              | Rp. 6,500.00                             |
| Jenis Transfer                                                           | Transfer Sekarang                        |
| Data Token                                                               |                                          |
| Masukkan 8 angka ini pada token 7412 0007<br>Masukan respon token number |                                          |
| KEMBALI                                                                  | LANJUTKAN                                |

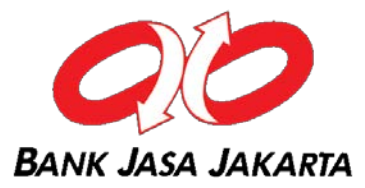

## Transfer Dana Pemindahbukan telah berhasil" dilakukan. Klik "Cetak" jika ingin mencetak bukti transaksi.

| Nomor Referensi Transaksi    | 340946                                      |
|------------------------------|---------------------------------------------|
| Tanggal / Jam                | 18-Sep-2019 / 16:38:50 WIB                  |
| Nomor Rekening Sumber        | 10                                          |
| Nama Pengirim                | S C                                         |
| Bank Tujuan                  | BPD SUMSEL BABEL                            |
| Nomor Rekening Tujuan        | 12                                          |
| Nama Pemilik Rekening Tujuan | BANK SUMSELBABEL (120)<br>RINTIS USR ACCTES |
| Nominal (IDR)                | Rp. 921.000,00                              |
| Biaya                        | Rp. 6.500,00                                |
| No. Referensi                | 12                                          |
| Tujuan                       | Lain-Lain                                   |
| Tipe Transfer                | Transfer Sekarang                           |
| Status                       | Sukses                                      |

Catat Nomor Referensi Sebagai Bukti Transaksi Anda

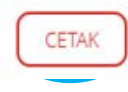

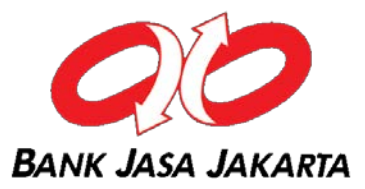

#### Notifikasi Email Transaksi Transfer ke Bank Lain (LLG/SKN)

| From<br>Subject <b>Bukti Transaksi B</b>        | Reply Forward 🐻 Archive 🙆 Junk 🗶 Delete                                                                                                    | ] |
|-------------------------------------------------|----------------------------------------------------------------------------------------------------|---|
| To                                              | Other Actions *                                                                                                    |   |
| Terima Kasih Anda te<br>Berikut ini adalah info | elah menggunakan fasilitas Internet Banking Bank Jasa Jakarta.<br>Irmasi transaksi yang telah Anda lakukan di Internet Banking Bank Jasa Jakarta: | • |
| Jenis Transaksi                                 | : Transfer Ke bank Lain                                                                                                    |   |
| Tanggal - Jam                                   | : 18-Sep-2019 16:38 WIB                                                                                                    |   |
| Nomor Referensi                                 | : 340946                                                                                                    |   |
| Sumber Dana                                     | : 10                                                                                                    |   |
| Nama Pengirim                                   | :S C                                                                                                    |   |
| Bank Tujuan                                     | : BPD SUMSEL BABEL                                                                                                    |   |
| Rekening Tujuan                                 | : 12                                                                                                    |   |
| Penerima                                        | : BANK SUMSELBABEL (120) RINTIS USR ACCTES                                                                                                    |   |
| Jumlah                                          | : Rp. 921.000,00                                                                                                    |   |
| Biaya                                           | : Rp. 6.500,00                                                                                                    |   |
| Berita                                          | : 12                                                                                                    |   |
| Jenis Transfer                                  | : Transfer Sekarang                                                                                                    |   |
| Status                                          | : Berhasil                                                                                                    |   |
| Semoga informasi in                             | bermanfaat bagi anda                                                                                                    |   |

Terima kasih.

Hormat Kami,

Bank Jasa Jakarta

## Transfer Dana ke Bank Lain (LLG)

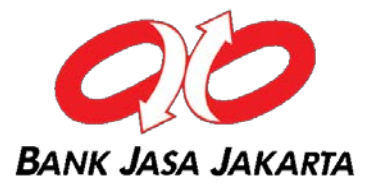

1 Pilih menu "Transfer Dana" - "Transfer ke Bank Lain". Pilih rekening sumber dana dan lengkapi data yang diminta serta Tipe Transfer. Kemudian klik tombol "Lanjutkan"

| Transfer Dana 🗸                                                 | Sumber Dana             |                                                |
|-----------------------------------------------------------------|-------------------------|------------------------------------------------|
| Daftar Tujuan Transfer     Transfer Pindah Buku                 | Nomor Rekening          | 20 • TABUNGAN SEJAHTERA - (IDR ) •             |
| Transfer ke Bank Lain (Online) Transfer ke Bank Lain (LLG/RTGS) | Data Transfer           |                                                |
| Transfer Batch 🗸                                                | Rekening Tujuan         | 00520000001501 - SEMOGA BISA *                 |
| Pembelian v                                                     | Bank Tujuan             | вса                                            |
| Administrasi 🗸                                                  | Layanan Transfer        | ■LLG ◎RTGS                                     |
| Pesan -                                                         | Nominal (IDR)           | 1500000                                        |
|                                                                 |                         | (Min: 10.000 - Max: 9.999.999.999 / transaksi) |
|                                                                 | lujuan                  | Biaya Pribadi *                                |
|                                                                 | Berita                  | MATERI TRAINING                                |
|                                                                 | Tipe Transfer           |                                                |
|                                                                 | Transfer Sekarang       |                                                |
|                                                                 | 🔍 Transfer pada Tanggal | 01/02/2020                                     |
|                                                                 | 🔍 Transfer Berkala      |                                                |
|                                                                 |                         | LANJUTKAN                                      |
|                                                                 |                         |                                                |

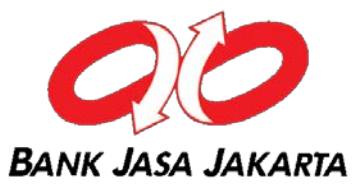

#### 2

#### Pada layar konfirmasi, masukkan angka challenge code ke soft token.

#### Konfirmasi Transfer ke Bank Lain LLG/RTGS Sumber Dana Nomor Rekening 20 Data Transfer Nomor Rekening Tujuan 00520000001501 Nama Pemilik Rekening Tujuan SEMOGA BISA Bank Penerima BCA Kota BOGOR Cabang KC JAKARTA Layanan Transfer SKN Nominal (IDR) Rp. 1.500.000,00 Biaya Admin Rp. 3.500,00 Biaya Pribadi Tujuan Berita MATERI TRAINING Jenis Transfer Transfer Sekarang Data Token Masukan 8 angka ini pada toke 7900 1501 Masukan respon token number KEMBALI LANJUTKAN

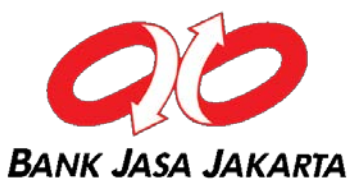

Buka aplikasi BJJ Mobile, tap "Soft Token". Masukkan mobile pin dan angka challenge code. Tap "Generate Token". Masukkan nomor response token pada BJJ Online.

|                                                                 |                                        | •              | <del>¢</del>              | Soft Token                                         | ÷        | Soft Token                                                       |
|-----------------------------------------------------------------|----------------------------------------|----------------|---------------------------|----------------------------------------------------|----------|------------------------------------------------------------------|
|                                                                 | BANK JASA JAKARTA                      |                | Masukkan Mobile<br>mendar | PIN dan Kode Challenge untuk<br>batkan Nomor Token | Masukkan | nomor token dibawah ini untuk transaksi<br>pada Internet Banking |
| Mobile<br>Selamat Datang<br>Di Mobile Banking Bank Jasa Jakarta |                                        |                | P                         |                                                    | 192955   |                                                                  |
|                                                                 | and the                                | and the second | 79001501                  | Q                                                  |          |                                                                  |
| Username                                                        |                                        |                | GEN                       |                                                    |          |                                                                  |
| Password                                                        |                                        | LOGIN          | GEN                       |                                                    |          |                                                                  |
| Sec.                                                            |                                        |                |                           |                                                    |          |                                                                  |
|                                                                 | Soft Token                             |                |                           |                                                    |          |                                                                  |
| 0                                                               | Lokasi Bank                            |                |                           |                                                    |          |                                                                  |
|                                                                 | Lonusi Dalla                           |                |                           |                                                    |          |                                                                  |
| ()                                                              | Call Center                            |                |                           |                                                    |          |                                                                  |
|                                                                 |                                        |                |                           |                                                    |          |                                                                  |
| Copyri                                                          | ght © 2020. Bank Jasa Jak<br>Versi 1.0 | arta.          |                           |                                                    |          |                                                                  |

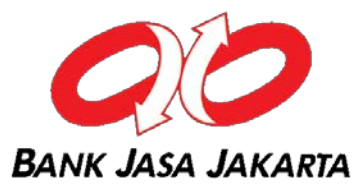

## Masukkan angka respon token pada BJJ Online. Klik "Lanjutkan".

4

| Konfirmasi Transfer ke Bank Lain LLG/RTGS  |                   |  |  |
|--------------------------------------------|-------------------|--|--|
| Sumber Dana                                |                   |  |  |
| Nomor Rekening                             | 20                |  |  |
| Data Transfer                              |                   |  |  |
| Nomor Rekening Tujuan                      | 0052000001501     |  |  |
| Nama Pemilik Rekening Tujuan               | SEMOGA BISA       |  |  |
| Bank Penerima                              | BCA               |  |  |
| Kota                                       | BOGOR             |  |  |
| Cabang                                     | KC JAKARTA        |  |  |
| Layanan Transfer                           | SKN               |  |  |
| Nominal (IDR)                              | Rp. 1.500.000,00  |  |  |
| Biaya Admin                                | Rp. 3.500,00      |  |  |
| Tujuan                                     | Biaya Pribadi     |  |  |
| Berita                                     | MATERI TRAINING   |  |  |
| Jenis Transfer                             | Transfer Sekarang |  |  |
| Data Token                                 |                   |  |  |
| Masukan 8 angka ini nada tokon - 7900-1504 |                   |  |  |
| Masukan respon token number                |                   |  |  |
| KEMBALI                                    | LANJUTKAN         |  |  |

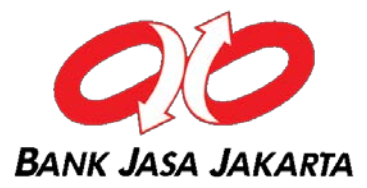

## Transfer Dana Pemindahbukan telah berhasil" dilakukan. Klik "Cetak" jika ingin mencetak bukti transaksi.

| RANSAKSI TELAH SELESAI DIPROSES |                            |
|---------------------------------|----------------------------|
| Nomor Referensi                 | BJJ002351574               |
| Tanggal / Jam                   | 31-Jan-2020 / 15:12:27 WIB |
| Nomor Rekening Sumber           | 20                         |
| Nama Pengirim                   | NOVA                       |
| Bank Tujuan                     | BCA                        |
| Nomor Rekening Tujuan           | 00520000001501             |
| Nama Pemilik Rekening Tujuan    | SEMOGA BISA                |
| Nominal (IDR)                   | Rp. 1.500.000,00           |
| Biaya                           | Rp. 3,500.00               |
| Layanan Transfer                | SKN                        |
| Tujuan                          | Biaya Pribadi              |
| Berita                          | MATERI TRAINING            |
| Jenis Transfer                  | Transfer Sekarang          |
| Status                          | Sukses                     |

CETAK

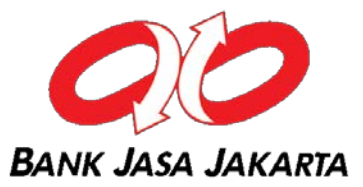

#### Notifikasi Email Transaksi Transfer ke Bank Lain (LLG/ SKN)

| $\bigcirc$                | Bukti Transaksi Bank Jasa Jakarta Electronic Banking |     |  |  |  |
|---------------------------|------------------------------------------------------|-----|--|--|--|
| $\mathbb{V}_{\mathbb{I}}$ | From :                                               |     |  |  |  |
|                           | To: N                                                | OVA |  |  |  |

Terima Kasih Anda telah menggunakan fasilitas Internet Banking Bank Jasa Jakarta. Berikut ini adalah informasi transaksi yang telah Anda lakukan di Internet Banking Bank Jasa Jakarta:

| : Transfer LLG          |
|-------------------------|
| : 31-Jan-2020 15:12 WIB |
| : BJJ002351574          |
| *****                   |
| :NOVA                   |
| :BCA                    |
| :00520000001501         |
| : SEMOGA BISA           |
| :Rp. 1.500.000,00       |
| : Rp. 3.500,00          |
| : MATERI TRAINING       |
| : Transfer Sekarang     |
| : Berhasil              |
|                         |

Semoga informasi ini bermanfaat bagi anda Jika transaksi tidak dikenal hubungi Call Center 021-6920888 dan 021-6920999 Terima kasih.

Hormat Kami,

6

Bank Jasa Jakarta

## **Pembelian PLN Prepaid**

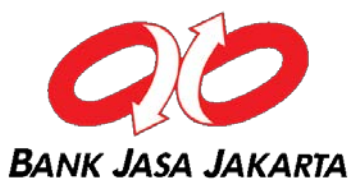

1

Buka menu "Pembelian" – "PLN Prepaid"

Pilih rekening sumber dana dan nomor meter PLN yang akan dibeli. Apabila pembelian untuk pertama kalinya, masukkan nomor meter dan beri tanda centang pada "Simpan ke Daftar Pembayaran". Klik "Lanjutkan".

| Menu Utama                                               |   |                                                   |
|----------------------------------------------------------|---|---------------------------------------------------|
| Informasi Rekening                                       | ~ | Pembelian PLN Prepaid                             |
| Transfer Dana                                            | ~ | Sumber Dana                                       |
| Transfer Batch                                           |   | Nomor Rekening 20 - GIRO JASA - ( IC v            |
| Pembelian     Daftar Pembelian                           | 8 | Data Pembelian                                    |
| <ul> <li>PLN Prepaid</li> <li>Pulsa Isi Ulang</li> </ul> |   | Nominal (Rp.) 20,000 ~                            |
| Pembayaran                                               | ~ | Pilih nomor meter                                 |
| Administrasi                                             | ~ |                                                   |
| esan                                                     | ~ | O Dari Daftar Pembelian                           |
| nformasi                                                 | ~ | Dari Daftar Pembelian harus diisi                 |
|                                                          |   | Nomor Meter 14023699870                           |
|                                                          |   | ✓ Simpan ke daftar pembelian dengan Alias*        |
|                                                          |   | *∆liae danat diici easuai dangan nomor namhayaran |

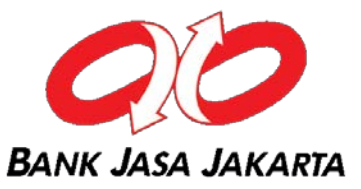

**2** Pada layar konfirmasi, masukkan angka challenge code ke soft token.

3

Buka aplikasi BJJ Mobile, tap "Soft Token". Masukkkan mobile pin dan angka challenge code. Tap "Generate Token". Masukkan nomor response token pada BJJ Online.

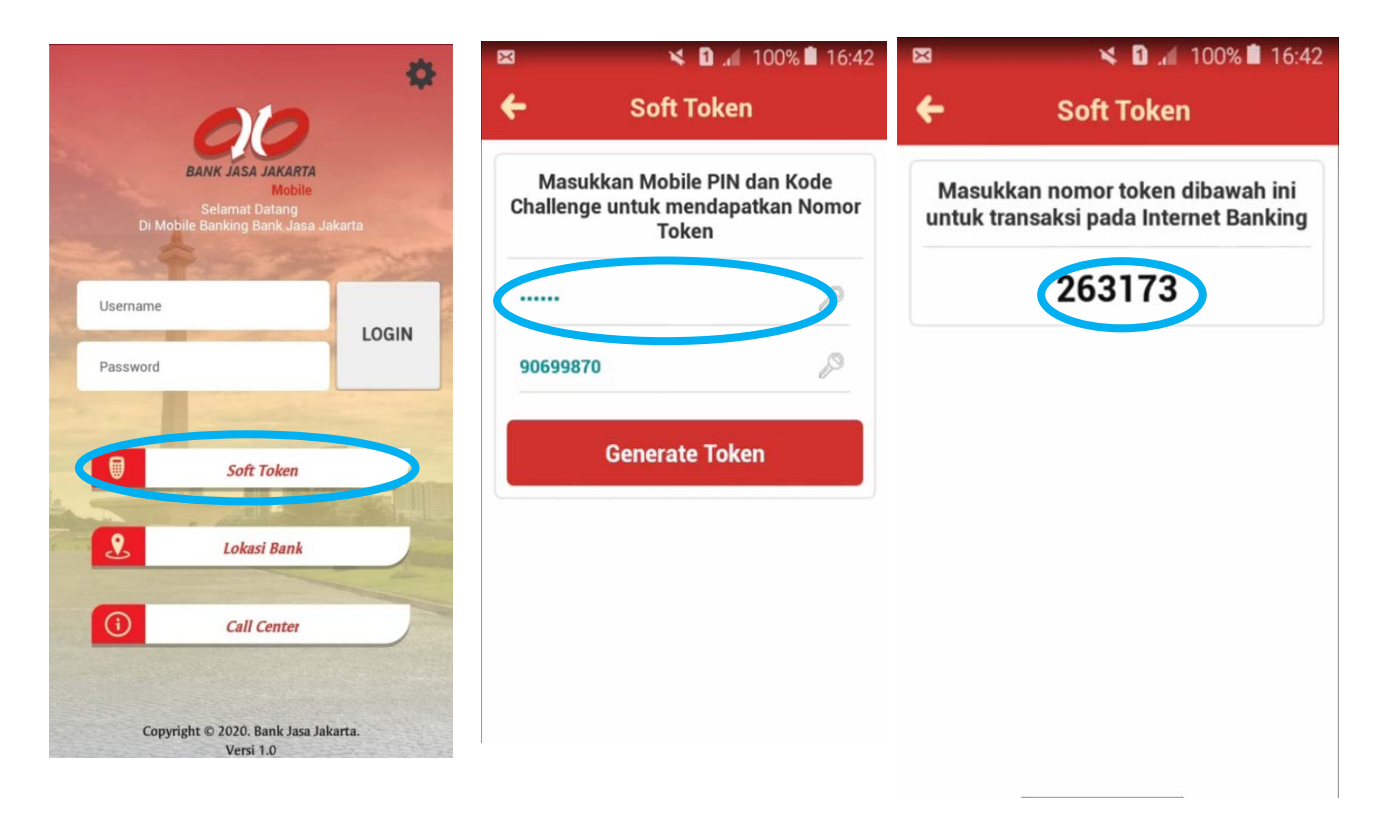

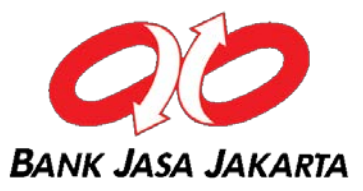

- **4** Masukkan angka respon token pada BJJ Online. Klik "Lanjutkan".
  - Pembelian pulsa PLN Prepaid telah berhasil dilakukan. Klik tombol "Cetak" jika ingin mencetak bukti transaksi.

5

| Bukti Pembelian PLN Prepaid      |                            |  |  |
|----------------------------------|----------------------------|--|--|
| TRANSAKSI TELAH SELESAI DIPROSES |                            |  |  |
| Nomor Referensi                  | BJJ002328163               |  |  |
| Tanggal / Jam                    | 13-Oct-2015 / 17:02:19 WIB |  |  |
| Nomor Rekening Sumber            | 20                         |  |  |
| Nomor Meter                      | 14023699870                |  |  |
| ID Pelanggan                     | 14023699870                |  |  |
| Nama                             | GSP-DU"MMY-PVFFJGZFYXUSN   |  |  |
| Tarif / Daya                     | R3/7000                    |  |  |
| GSP Ref                          |                            |  |  |
| Nominal Pembayaran               | Rp. 20.000,00              |  |  |
| Biaya Admin                      | Rp. 2.000,00               |  |  |
| Materai                          | Rp. 0,00                   |  |  |
| Pajak                            | Rp. 0,00                   |  |  |
| PPJu                             | Rp. 0,00                   |  |  |
| Angsuran                         | Rp. 2.400,00               |  |  |
| Rp Stroom/Token                  | Rp. 17.600,00              |  |  |
| Total KWh                        | 35.2 KWh                   |  |  |
| Stroom / Token                   | 46657754851121350178       |  |  |
| Status                           | Sukses                     |  |  |
|                                  |                            |  |  |

## Pembelian Pulsa Isi Ulang

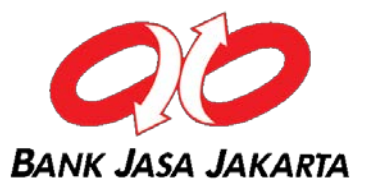

1

Buka men "Pembelian" – "Pulsa Isi Ulang"

Pilih rekening sumber dana, jenis produk pulsa. Isi nomor handphone yang akan diisi pulsa. Klik "Lanjutkan"

| Menu Utama                                               |   |                                                  |                                 |             |
|----------------------------------------------------------|---|--------------------------------------------------|---------------------------------|-------------|
| Informasi Rekening                                       | ~ | Pembelian Pulsa Isi Ulang                        |                                 |             |
| Transfer Dana                                            | ~ | Sumber Dana                                      |                                 |             |
| Transfer Batch                                           | ~ | Nomor Rekening                                   | 20 - TABUNGAN SEJAHTERA - ( IDF | 2) <b>v</b> |
| <ul><li>Pembelian</li><li>Daftar Pembelian</li></ul>     | ř | Data Pembelian                                   |                                 |             |
| <ul> <li>PLN Prepaid</li> <li>Pulsa Isi Ulang</li> </ul> |   | Produk                                           | Telkomsel                       | ¥           |
| Pembayaran                                               | ~ | Nominal Voucher (IDR)                            | 20,000                          | •           |
| Administrasi                                             | ~ |                                                  |                                 |             |
| Pesan                                                    | ~ | Pilih No Handphone                               |                                 |             |
| Informasi                                                | ř | Dari Daftar Pembelian                            |                                 | ¥           |
|                                                          |   | Nomor Handphone                                  | 0812123456                      |             |
|                                                          |   | 🗷 Simpan ke daftar pembelian dengan alias*       |                                 |             |
|                                                          |   | SIMPATI                                          |                                 |             |
|                                                          |   | *Alias dapat diisi sesuai dengan nomor pembelian |                                 |             |
|                                                          |   |                                                  |                                 |             |

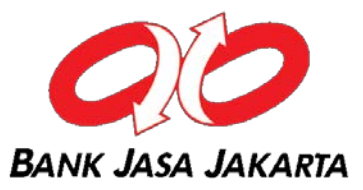

## Pada layar konfirmasi, masukkan angka challenge code ke soft token.

| Menu Otama                                                                         |   |                                |                   |       |
|------------------------------------------------------------------------------------|---|--------------------------------|-------------------|-------|
| Informasi Rekening                                                                 | ~ | Konfirmasi Per                 | mbelian Pulsa Isi | Ulang |
| Transfer Dana                                                                      | ~ | Sumber Dana                    |                   |       |
| Transfer Batch                                                                     | ~ | Nomor Rekening                 | 20                |       |
| Pembelian                                                                          | ~ | Nonior Nekening                | 20                |       |
| <ul> <li>Daftar Pembelian</li> <li>PLN Prepaid</li> <li>Pulsa Isi Ulang</li> </ul> |   | Data Pembelian                 |                   |       |
| Pembayaran                                                                         | ~ | Produk                         | Telkomsel         |       |
| Administrasi                                                                       | ~ | Nominal Voucher (IDR)          | Rp. 20.000,00     |       |
| Docan                                                                              |   | Harga                          | Rp. 20.000,00     |       |
| resan                                                                              | ~ | Nomor Handphone                | 0812123456        |       |
| Informasi                                                                          | ~ |                                |                   |       |
|                                                                                    |   | Data Token                     |                   |       |
|                                                                                    |   | Masukan 8 angka ini pada toker | 9212 3456         |       |
|                                                                                    |   | Masukan respon token number    |                   |       |
|                                                                                    |   |                                |                   |       |
|                                                                                    |   | ( KEMBALI )                    |                   |       |
|                                                                                    |   |                                |                   |       |

2

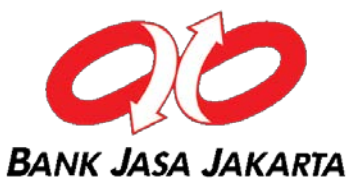

Buka aplikasi BJJ Mobile, tap "Soft Token". Masukkan mobile pin dan angka challenge code. Tap "Generate Token". Masukkan nomor response token pada BJJ Online.

| \$                                                              | ← Soft Token                                                            | ← Soft Token                                                              |
|-----------------------------------------------------------------|-------------------------------------------------------------------------|---------------------------------------------------------------------------|
| BANK JASA JAKARTA                                               | Masukkan Mobile PIN dan Kode Challenge untuk<br>mendapatkan Nomor Token | Masukkan nomor token dibawah ini untuk transaksi<br>pada Internet Banking |
| Mobile<br>Selamat Datang<br>Di Mobile Banking Bank Jasa Jakarta |                                                                         | 870191                                                                    |
| Carles and and                                                  | 92123456                                                                |                                                                           |
| Username                                                        | GENERATE TOKEN                                                          |                                                                           |
| Password                                                        | OLIVEITATE TOKEN                                                        |                                                                           |
| Service and the service and                                     |                                                                         |                                                                           |
| Soft Token                                                      |                                                                         |                                                                           |
|                                                                 |                                                                         |                                                                           |
| Lokasi Bank                                                     |                                                                         |                                                                           |
| Call Center                                                     |                                                                         |                                                                           |
| Copyright © 2020. Bank Jasa Jakarta.<br>Versi 1.0               |                                                                         |                                                                           |

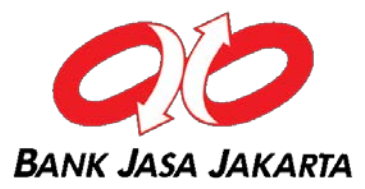

## Masukkan angka respon token pada BJJ Online. Klik "Lanjutkan".

4

| Konfirmasi Pen                 | nbelian Pulsa Isi Ulang |           |
|--------------------------------|-------------------------|-----------|
| Sumber Dana                    |                         |           |
| Nomor Rekening                 | 20                      |           |
| Data Pembelian                 |                         |           |
| Produk                         | Telkomsel               |           |
| Nominal Voucher (IDR)          | Rp. 20.000,00           |           |
| Harga                          | Rp. 20.000,00           |           |
| Nomor Handphone                | 0812123456              |           |
| Data Token                     |                         |           |
| Masukan 8 angka ini pada token | 9212 3456               |           |
| Masukan respon token number    |                         |           |
| KEMBALI                        |                         | LANJUTKAN |

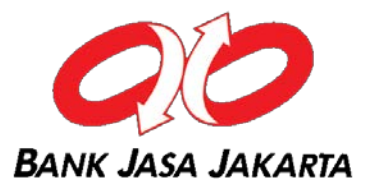

Pembelian pulsa isi ulang telah berhasil dilakukan. Klik tombol "Cetak" jika ingin mencetak bukti transaksi.

| bartar i chibenan i alba ibi olang |                            |  |  |  |
|------------------------------------|----------------------------|--|--|--|
| RANSAKSI TELAH SELESAI DIPROSES    |                            |  |  |  |
| lo. Referensi                      | BJJ002351554               |  |  |  |
| Fanggal / Jam                      | 31-Jan-2020 / 14:31:23 WIB |  |  |  |
| lo. Rekening                       | 20                         |  |  |  |
| Produk                             | Telkomsel                  |  |  |  |
| lo. Handphone                      | 0812123456                 |  |  |  |
| Iominal Voucher (IDR)              | Rp. 20.000,00              |  |  |  |
| lominal                            | Rp. 20.000,00              |  |  |  |
| Status                             | Sukses                     |  |  |  |

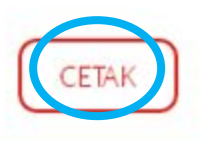

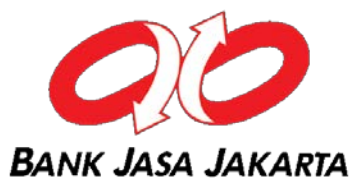

#### Notifikasi Email Transaksi Pembelian Pulsa Isi Ulang

| $\bigcirc$ | Bukti Transak | csi Bank Jasa Jakarta Electronic Banking |  |
|------------|---------------|------------------------------------------|--|
| $\vee$     | From :        |                                          |  |
|            | To: NOVA      |                                          |  |

Terima kasih Anda telah menggunakan fasilitas Internet Banking Bank Jasa Jakarta. Berikut ini adalah informasi transaksi yang telah Anda lakukan di Internet Banking Bank Jasa Jakarta:

| Jenis Transaksi | : Pembelian Pulsa       |
|-----------------|-------------------------|
| Tanggal - Jam   | : 31-Jan-2020 14:31 WIB |
| Nomer Referensi | : BJJ002351554          |
| Produk          | : Telkomsel 20,000.00   |
| Nomor HP        | :0812123456             |
|                 |                         |

| Biaya Admin     | :Rp. 0,00            |
|-----------------|----------------------|
| Jumlah          | :Rp. 20.000,00       |
| Waktu Transaksi | : Transaksi Sekarang |
| Status          | : Berhasil           |

Semoga informasi ini bermanfaat bagi anda Terima kasih.

Hormat Kami,

6

Bank Jasa Jakarta

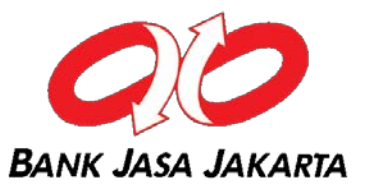

## Pembayaran Telkom

1

Buka menu "Pembayaran" – "Telkom"

Pilih rekening sumber dana dan nomor pelanggan Telkom yang akan dibayar. Apabila pembayaran untuk pertama kalinya, masukkan nomor pelanggan dan beri tanda centang pada "Simpan ke Daftar Pembayaran". Klik "Lanjutkan".

| Menu Utama                                                                                                    |   |
|----------------------------------------------------------------------------------------------------|---|
| Informasi Rekening                                                                                                    | ~ |
| Transfer Dana                                                                                                    | ~ |
| Transfer Batch                                                                                                    | ~ |
| Pembelian                                                                                                    | ~ |
| Pembayaran                                                                                                    | ~ |
| <ul> <li>Daftar Pembayaran</li> <li>Telkom</li> <li>Internet</li> <li>HP Pascabayar</li> <li>TV Kabel</li> <li>PDAM</li> <li>PLN</li> <li>PLN Non Taglist</li> </ul> |   |
| Administrasi                                                                                                    | ~ |
| Pesan                                                                                                    | ~ |
| Informasi                                                                                                    | ř |

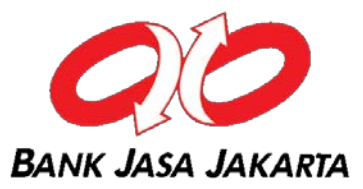

## **2** Pada layar konfirmasi, masukkan angka challenge code ke soft token.

#### Konfirmasi Pembayaran Telkom

| Sumber Dana                               |               |  |  |  |
|-------------------------------------------|---------------|--|--|--|
| Nomor Rekening                            | 20            |  |  |  |
| Data Pembayaran                           |               |  |  |  |
| Nomor Handphone                           | 127369366001  |  |  |  |
| Nama                                      | A S           |  |  |  |
| Bulan/Tahun                               | Agu12         |  |  |  |
| Referensi Biller                          | A6358749      |  |  |  |
| Jumlah Tagihan                            | Rp. 17.500,00 |  |  |  |
| Biaya Admin                               | Rp. 3.000,00  |  |  |  |
| Total Tagihan                             | Rp. 20.500,00 |  |  |  |
| Data Token                                |               |  |  |  |
| Masukkan 8 angka ini pada token 9636 6001 |               |  |  |  |
| Masukan respon token<br>number            |               |  |  |  |
| KEMBALI                                   | LANJUTKAN     |  |  |  |

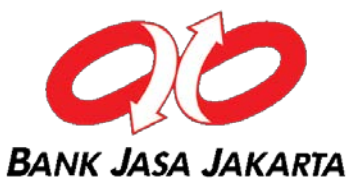

Buka aplikasi BJJ Mobile, tap "Soft Token". Masukkan mobile pin dan angka challenge code. Tap "Generate Token". Masukkan nomor response token pada BJJ Online.

| \$                                                                                   | ⊠ 🤤 🕶 🎯 ⊀ 🗟 🖬 98% 🖬 16:13<br>▲ Soft Token                                  | ← Soft Token                                                                        |
|--------------------------------------------------------------------------------------|----------------------------------------------------------------------------|-------------------------------------------------------------------------------------|
| BANK JASA JAKARTA<br>Mobile<br>Selamat Datang<br>Di Mobile Banking Bank Jasa Jakarta | Masukkan Mobile PIN dan Kode<br>Challenge untuk mendapatkan Nomor<br>Token | Masukkan nomor token dibawah ini untuk transaksi<br>pada Internet Banking<br>870191 |
| Username                                                                             | ····· D                                                                    |                                                                                     |
| Password                                                                             | 96366001                                                                   |                                                                                     |
| Soft Token                                                                           | Generate Token                                                             |                                                                                     |
| Lokasi Bank                                                                          |                                                                            |                                                                                     |
| Call Center                                                                          |                                                                            |                                                                                     |
| Copyright © 2020. Bank Jasa Jakarta.<br>Versi 1.0                                    |                                                                            |                                                                                     |

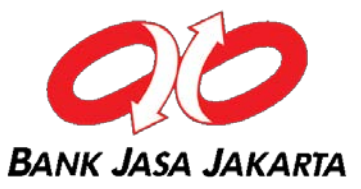

## **4** Masukkan angka respon token pada BJJ Online. Klik "Lanjutkan".

#### Konfirmasi Pembayaran Telkom

| Sumber Dana                               |               |           |  |  |
|-------------------------------------------|---------------|-----------|--|--|
| Nomor Rekening                            | 20            |           |  |  |
| Data Pembayaran                           |               |           |  |  |
| Nomor Handphone                           | 127369366001  |           |  |  |
| Nama                                      | A S           |           |  |  |
| Bulan/Tahun                               | Agu12         |           |  |  |
| Referensi Biller                          | A6358749      |           |  |  |
| Jumlah Tagihan                            | Rp. 17.500,00 |           |  |  |
| Biaya Admin                               | Rp. 3.000,00  |           |  |  |
| Total Tagihan                             | Rp. 20.500,00 |           |  |  |
| Data Token                                |               |           |  |  |
| Masukkan 8 angka ini pada token 9636 6001 |               |           |  |  |
| Masukan respon token<br>number            |               |           |  |  |
| KEMBALI                                   |               | LANJUTKAN |  |  |

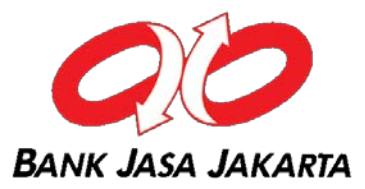

## 5 Pembayaran Telkom telah berhasil dilakukan. Klik tombol "Cetak" jika ingin mencetak bukti transaksi.

## Pembayaran Telkom

| TRANSAKSI TELAH SELESAI DIPROSES |                            |
|----------------------------------|----------------------------|
| Nomor Referensi                  | BJJ002328086               |
| Tanggal / Jam                    | 21-Mar-2018 / 16:20:10 WIB |
| Nomor Rekening Sumber            | 20                         |
| ID Pelanggan                     | 127369366001               |
| Nama Pelanggan                   | A S                        |
| Bulan / Tahun                    | Agu12                      |
| Referensi Biller                 | A6358749                   |
| Jumlah Tagihan                   | Rp. 17.500,00              |
| Biaya Admin                      | Rp. 3.000,00               |
| Total Tagihan                    | Rp. 20.500,00              |
| Status                           | Sukses                     |
|                                  |                            |

Catat Nomor Referensi Sebagai Bukti Transaksi Anda

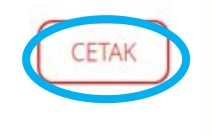

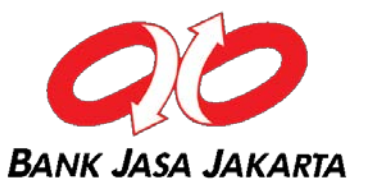

## **Pembayaran Internet**

1

Buka menu "Pembayaran" – "Internet"

Pilih rekening sumber dana dan nomor pelanggan yang akan dibayar.

Apabila pembayaran untuk pertama kalinya, masukkan nomor pelanggan dan beri tanda centang pada "Simpan ke Daftar Pembayaran". Klik "Lanjutkan".

| lenu Utama                                         |   |
|----------------------------------------------------|---|
| Informasi Rekening                                 | v |
| Transfer Dana                                      | ~ |
| Transfer Batch                                     | ~ |
| Pembelian                                          | ~ |
| Pembayaran                                         | ~ |
| <ul><li>Daftar Pembayaran</li><li>Telkom</li></ul> |   |
| <ul><li>Internet</li><li>HP Pascabayar</li></ul>   |   |
| <ul><li>TV Kabel</li><li>PDAM</li></ul>            |   |
| <ul><li>PLN</li><li>PLN Non Taglist</li></ul>      |   |
| Administrasi                                       | ~ |
| Pesan                                              | ~ |
| Informasi                                          | ~ |
|                                                    |   |

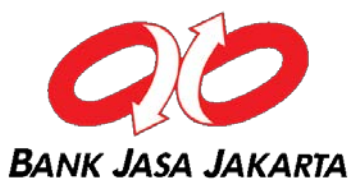

**2** Pada layar konfirmasi, masukkan angka challenge code ke soft token.

3

Buka aplikasi BJJ Mobile, tap "Soft Token". Masukkkan mobile pin dan angka challenge code. Tap "Generate Token". Masukkan nomor response token pada BJJ Online.

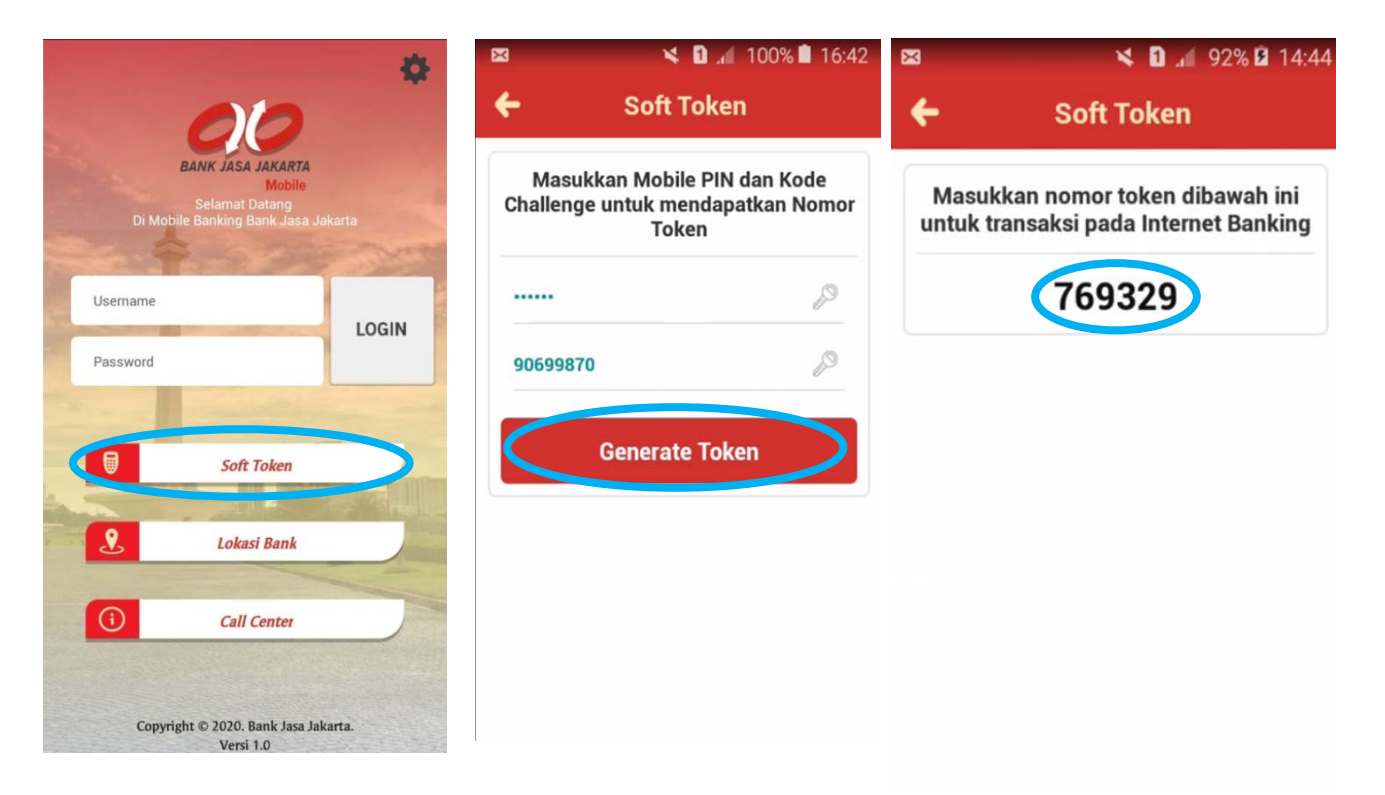

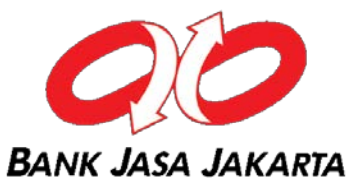

- **4** Masukkan angka respon token pada BJJ Online. Klik "Lanjutkan".
  - Pembayaran tagihan Internet telah berhasil dilakukan. Klik tombol "Cetak" jika ingin mencetak bukti transaksi.

5

| RANSAKSI TELAH SELESAI DIPROSES |                            |
|---------------------------------|----------------------------|
| Nomor Referensi                 | BJJ002328133               |
| fanggal / Jam                   | 22-Mar-2018 / 14:50:48 WIB |
| Rekening Sumber Dana            | 20                         |
| Produk                          | Speedy                     |
| D Pelanggan                     | 127369366001               |
| lama Pelanggan                  | A S                        |
| 3L/TH                           | Aug12                      |
| No Ref Biller                   | A6358749                   |
| =Tagihan 3                      | Rp. 17.500,00              |
| 3iaya Admin                     | Rp. 2.500,00               |
| fotal Pembayaran                | Rp. 20.000,00              |

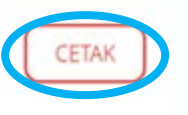

# BANK JASA JAKARTA

## Pembayaran Handphone Pascabayar

Buka menu "Pembayaran" – "HP Pascabayar"

1

Pilih rekening sumber dana dan nomor handphone yang akan dibayar.

Apabila pembayaran untuk pertama kalinya, masukkan nomor handphone dan beri tanda centang pada "Simpan ke Daftar Pembayaran". Klik "Lanjutkan".

| Menu Utama                   |
|------------------------------|
| ormasi Rekening 🗸 🗸          |
| ransfer Dana 🗸 🗸             |
| Transfer Batch v             |
| Pembelian ~                  |
| Pembayaran v                 |
| Daftar Pembayaran     Telkom |
| <ul> <li>Internet</li> </ul> |
| HP Pascabayar                |
| • PDAM                       |
| • PLN                        |
| PLN Non Taglist Administrasi |
| Pesan                        |
| Informasi                    |
| intornasi V                  |

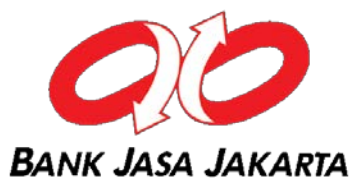

## Pada layar konfirmasi, masukkan angka challenge code ke soft token.

## Konfirmasi Pembayaran Handphone

2

| Sumber Dana                                       |                 |           |
|---------------------------------------------------|-----------------|-----------|
| Nomor Rekening                                    | 20              |           |
| Data Pembayaran                                   |                 |           |
| Provider                                          | Telkomsel Halo  |           |
| Nomor Handphone                                   | 0811123456      |           |
| Nama Pelanggan                                    | 000000P W       |           |
| Jumlah Tagihan                                    | Rp. 105.200,00  |           |
| Biaya Admin                                       | Rp. 2.500,00    |           |
| Total Tagihan                                     | Rp. 107.700,00  |           |
| Data Token                                        |                 |           |
| Masukkan 8 angka ini pada<br>Masukan respon token | token 6212 3456 |           |
| number                                            |                 |           |
| KEMBALI                                           |                 | LANJUTKAN |

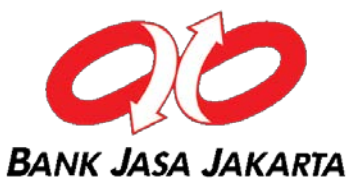

Buka aplikasi BJJ Mobile, tap "Soft Token". Masukkan mobile pin dan angka challenge code. Tap "Generate Token". Masukkan nomor response token pada BJJ Online.

|                |                                                                      | 4      | ⊠ ⊶ ©                  | 🗙 😤 🖬 📶 989                                       | 6 🖸 16:13 🖾    |                         | 🗙 🖬 📶 100% 🗎 1                                      | 5:28    |
|----------------|----------------------------------------------------------------------|--------|------------------------|---------------------------------------------------|----------------|-------------------------|-----------------------------------------------------|---------|
|                | 00                                                                   |        | <b>+</b>               | Soft Token                                        | •              |                         | Soft Token                                          |         |
| B<br>Di Mobile | ANK JASA JAKARTA<br>Mobile<br>Selamat Datang<br>Banking Bank Jasa Ja | skarta | Masukka<br>Challenge u | an Mobile PIN dan K<br>untuk mendapatkan<br>Token | ode<br>Nomor u | Masukkan<br>Intuk trans | nomor token dibawah in<br>aksi pada Internet Bankir | i<br>1g |
| Username       |                                                                      |        |                        |                                                   | 0              | (                       | 330565                                              |         |
| Password       |                                                                      | LOGIN  | 62123456               |                                                   | 0              |                         |                                                     |         |
|                | Soft Token                                                           | >      |                        | Generate Token                                    | >              |                         |                                                     |         |
| 2              | Lokasi Bank                                                          |        |                        |                                                   |                |                         |                                                     |         |
| ()             | Call Center                                                          |        |                        |                                                   |                |                         |                                                     |         |
| Copyrigh       | it © 2020. Bank Jasa Jal<br>Versi 1.0                                | karta. |                        |                                                   |                |                         |                                                     |         |

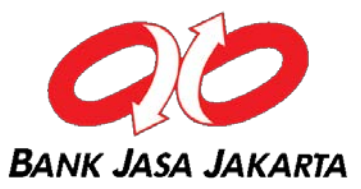

## **4** Masukkan angka respon token pada BJJ Online. Klik "Lanjutkan".

## Konfirmasi Pembayaran Handphone

| Sumber Dana                    |                   |           |
|--------------------------------|-------------------|-----------|
| Nomor Rekening                 | 20                |           |
| Data Pembayaran                |                   |           |
| Provider                       | Telkomsel Halo    |           |
| Nomor Handphone                | 0811123456        |           |
| Nama Pelanggan                 | 000000P W         |           |
| Jumlah Tagihan                 | Rp. 105.200,00    |           |
| Biaya Admin                    | Rp. 2.500,00      |           |
| Total Tagihan                  | Rp. 107.700,00    |           |
| Data Token                     |                   |           |
| Masukkan 8 angka ini pada      | a token 6212 3456 |           |
| Masukan respon token<br>number |                   |           |
| KEMBALI                        |                   | LANJUTKAN |

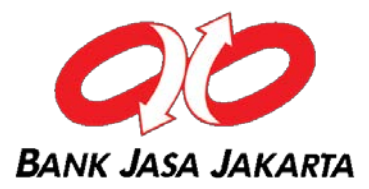

5 Pembayaran tagihan Internet telah berhasil dilakukan. Klik tombol "Cetak" jika ingin mencetak bukti transaksi.

| RANSAKSI TELAH SELESAI DIPROSES |                            |  |  |  |
|---------------------------------|----------------------------|--|--|--|
| Nomor Referensi                 | BJJ002328140               |  |  |  |
| anggal / Jam Transaksi          | 22-Mar-2018 / 15:38:06 WIB |  |  |  |
| Nomor Rekening                  | 20                         |  |  |  |
| lama Pemilik Rekening           |                            |  |  |  |
| Provider                        | Telkomsel Halo             |  |  |  |
| Nomor HP                        | 0811123456                 |  |  |  |
| lama Pelanggan                  | 000000P W                  |  |  |  |
| umlah Tagihan                   | Rp. 105.200,00             |  |  |  |
| Biaya Admin                     | Rp. 2.500,00               |  |  |  |
| otal Pembayaran                 | Rp. 107.700,00             |  |  |  |
| Status                          | Sukses                     |  |  |  |

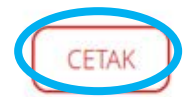

## **Pembayaran TV Kabel**

1

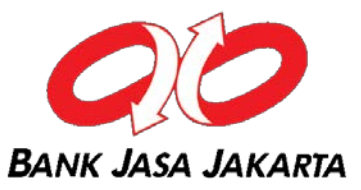

Buka menu "Pembayaran" – "TV Kabel"

Pilih rekening sumber dana dan nomor pelanggan yang akan dibayar.

Apabila pembayaran untuk pertama kalinya, masukkan nomor pelanggan dan beri tanda centang pada "Simpan ke Daftar Pembayaran". Klik "Lanjutkan".

| Menu Utama                                                                |   |
|---------------------------------------------------------------------------|---|
| Informasi Rekening                                                        | ~ |
| Transfer Dana                                                             | ~ |
| Transfer Batch                                                            | ~ |
| Pembelian                                                                 | ~ |
| Pembayaran                                                                | ~ |
| <ul> <li>Daftar Pernbayaran</li> <li>Telkorn</li> <li>Internet</li> </ul> |   |
| • HP Pascabayar                                                           |   |
| <ul><li>PDAM</li><li>PLN</li></ul>                                        |   |
| PLN Non Taglist                                                           |   |
| Pesan                                                                     | ~ |
|                                                                           |   |
|                                                                           |   |
|                                                                           |   |
|                                                                           |   |

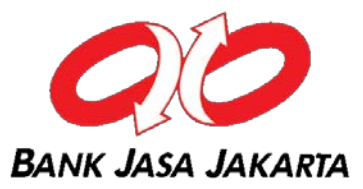

## Pada layar konfirmasi, masukkan angka challenge code ke soft token.

| onfirmasi Pen                  | nbayaran TV Kabel        |
|--------------------------------|--------------------------|
| Sumber Dana                    |                          |
| Nomor Rekening                 | 20                       |
| Detail Pembayaran              |                          |
| Penyedi Jasa                   | Trans TV / Telkom Vision |
| ID Pelanggan                   | 127369366001             |
| Nama Pelanggan                 | A S                      |
| BL/TH                          | Aug 12                   |
| Bill 1                         | Rp. 17500                |
| Total Tagihan                  | Rp. 17,500.00            |
| Biaya Admin                    | Rp. 0.00                 |
| Total Pembayaran               | Rp. 17,500.00            |
| Data Token                     |                          |
| Masukkan 8 angka ini pada t    | oke 9636 6001            |
| Masukan respon token<br>number |                          |
| KEMBALI                        | LANJUTKAN                |

2

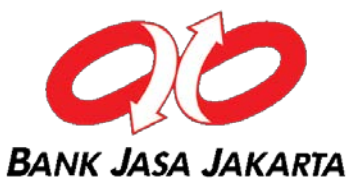

Buka aplikasi BJJ Mobile, tap "Soft Token". Masukkan mobile pin dan angka challenge code. Tap "Generate Token". Masukkan nomor response token pada BJJ Online.

|                        |                                                                     | ð      | x 🗟 🕶 🕲             | × 8 D .1                                    | 98% 🖪 16:13          | ×                 | 🗙 🚺 📶 100% 🗎 15:28                                           |
|------------------------|---------------------------------------------------------------------|--------|---------------------|---------------------------------------------|----------------------|-------------------|--------------------------------------------------------------|
|                        | 00                                                                  |        | ÷                   | Soft Token                                  |                      | <del>(</del>      | Soft Token                                                   |
| BA<br>S<br>Di Mobile E | NK JASA JAKARTA<br>Mobile<br>Selamat Datang<br>Banking Bank Jasa Ja | akarta | Masukk<br>Challenge | kan Mobile PIN d<br>untuk mendapat<br>Token | an Kode<br>kan Nomor | Masuk<br>untuk tr | kan nomor token dibawah ini<br>ansaksi pada Internet Banking |
| Username               |                                                                     |        |                     |                                             | P                    |                   | 330565                                                       |
| Password               |                                                                     | LOGIN  | 49366001            |                                             | P                    |                   |                                                              |
|                        | Soft Token                                                          |        |                     | Generate Toker                              |                      |                   |                                                              |
| 2                      | Lokasi Bank                                                         |        |                     |                                             |                      |                   |                                                              |
| 0                      | Call Center                                                         |        |                     |                                             |                      |                   |                                                              |
| Copyright              | © 2020. Bank Jasa Jak<br>Versi 1.0                                  | karta. |                     |                                             |                      |                   |                                                              |

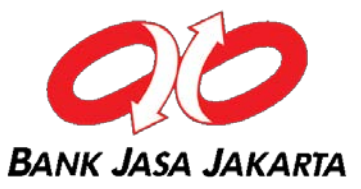

## **4** Masukkan angka respon token pada BJJ Online. Klik "Lanjutkan".

#### Konfirmasi Pembayaran TV Kabel

| Sumber Dana                   |                          |
|-------------------------------|--------------------------|
| Nomor Rekening                | 20                       |
| Detail Pembayaran             |                          |
| Penyedi Jasa                  | Trans TV / Telkom Vision |
| ID Pelanggan                  | 127369366001             |
| Nama Pelanggan                | A S                      |
| BL/TH                         | Aug 12                   |
| Bill 1                        | Rp. 17500                |
| Total Tagihan                 | Rp. 17,500.00            |
| Biaya Admin                   | Rp. 0.00                 |
| Total Pembayaran              | Rp. 17,500.00            |
| Data Token                    |                          |
| asukkan 8 angka ini pada      | token 9636 6001          |
| lasukan respon token<br>umber | ••••••                   |
| KEMBALI                       | LANJUTKAN                |

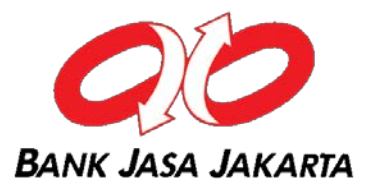

5 Pembayaran tagihan Internet telah berhasil dilakukan. Klik tombol "Cetak" jika ingin mencetak bukti transaksi.

| TRANSAKSI TELAH SELESAI DIPROSES |                            |
|----------------------------------|----------------------------|
| Nomor Referensi                  | BJJ002328152               |
| Tanggal / Jam                    | 22-Mar-2018 / 16:16:46 WIE |
| Nomor Rekening                   | 20                         |
| Pembayaran                       | TV Kabe                    |
| Provider                         | Trans TV / Telkom Vision   |
| ID Pelanggan                     | 12736936600                |
| Nama Pelanggan                   | A S                        |
| BL/TH                            | Aug12                      |
| Bill 1                           | Rp. 1750                   |
| Total Tagihan                    | Rp. 17.500,00              |
| Biaya Admin                      | Rp. 0,00                   |
| Total Pembayaran                 | Rp. 17.500,00              |
| Status                           | Sukse                      |

Catat Nomor Referensi Sebagai Bukti Transaksi Anda

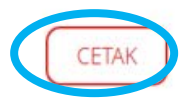